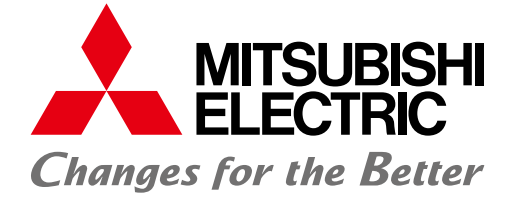

FACTORY AUTOMATION

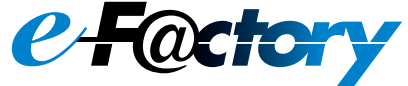

# **GOT2000 Series** Drive Control Interactive Solutions

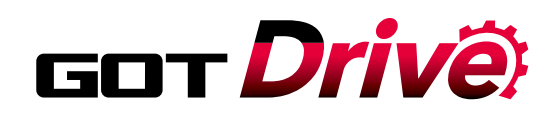

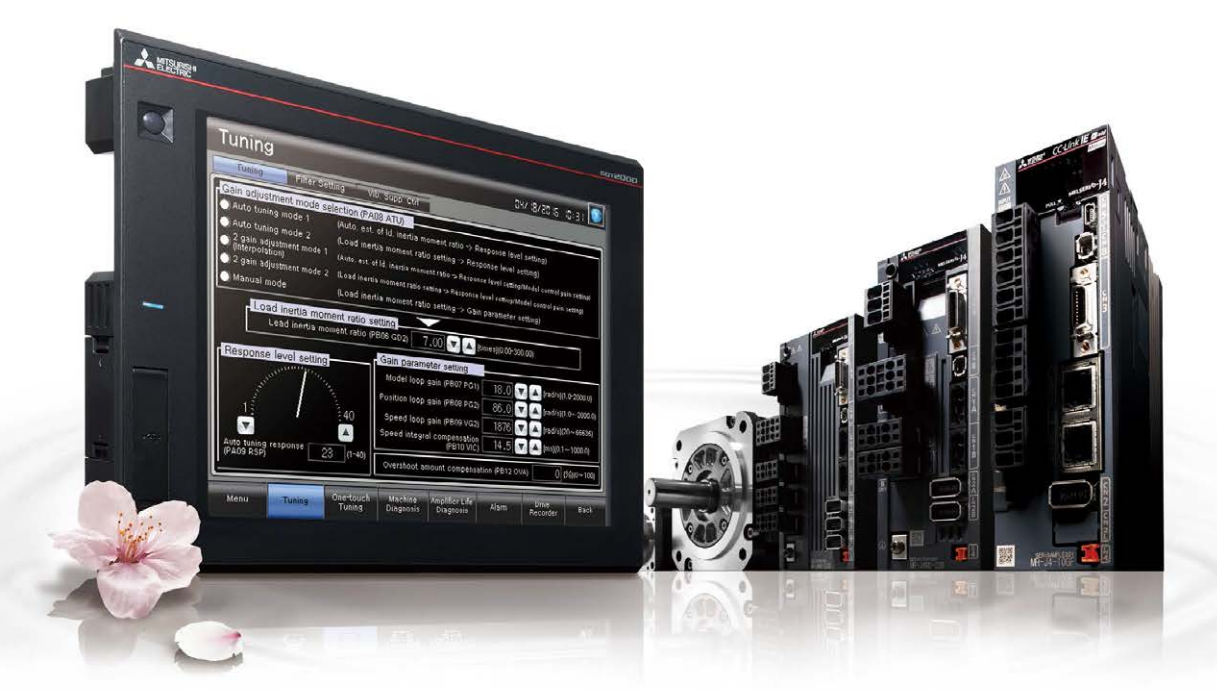

# MITSUBISHI GRAPHIC OPERATION TERMINAL MITSUBISHI SERVO AMPLIFIERS & MOTORS ADDITIONAL MITSUBISHI SERVO AMPLIFIERS & MOTORS ADDITIONAL MITSUBISHI SERVO AMPLIFIERS & MOTORS ADDITIONAL ADDITIONAL ADDITICO ADDITICO ADDITIONA

Advanced drive control connectivity provides additional value to your system

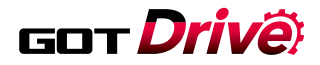

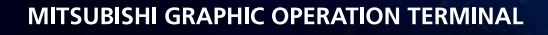

# × MELSERVO AMPLIFIERS & MOTORS NELSERVO-J4

# Designed to suit your application and improve maintenance

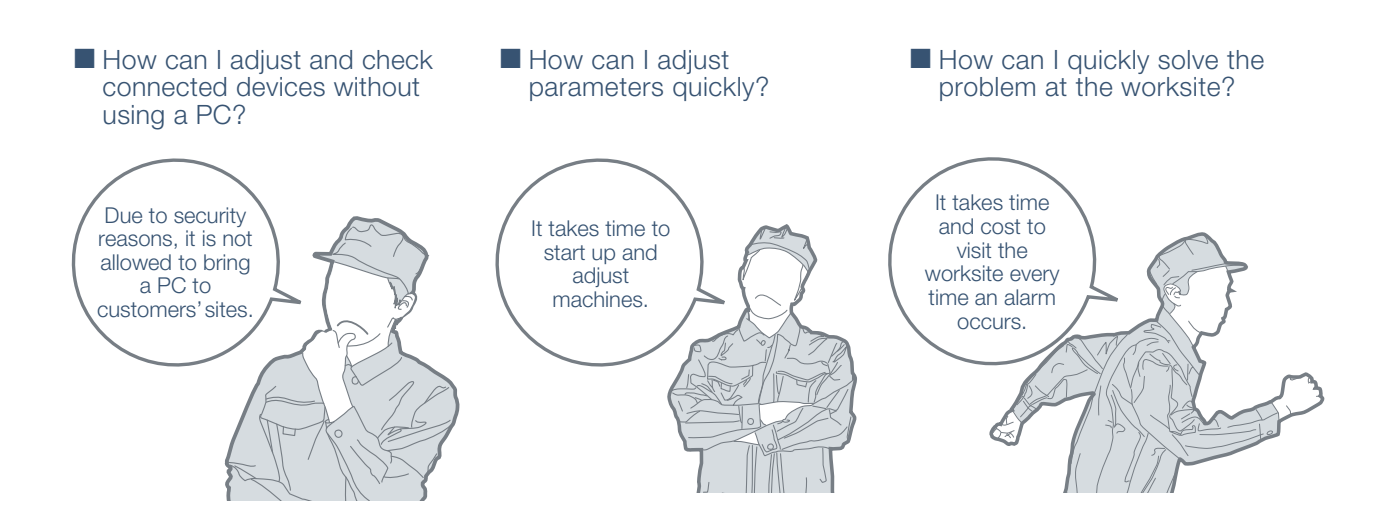

# MITSUBISHI GRAPHIC OPERATION TERMINAL CONTROL MITSUBISHI SERVO AMPLIFIERS & MOTORS //O-J4

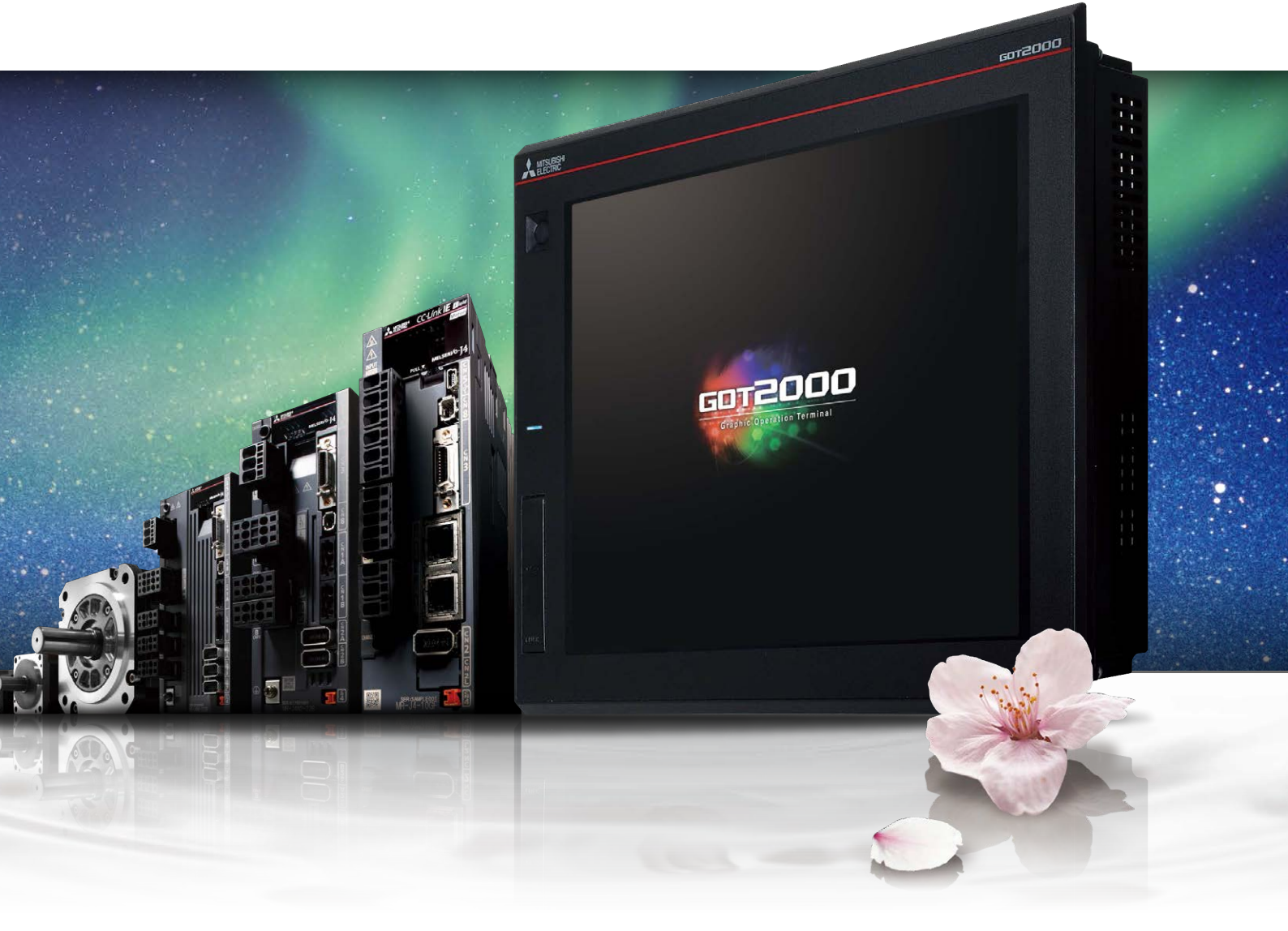

# GOT Drive

The GOT2000 provides advanced functionality and improves connectivity with Mitsubishi servo systems. It provides some functions of MR Configurator2 (supporting MR-J4). The new GOT Drive enhanced functionality is designed to eliminate need for additional hardware, software and suits customers' applications to speed up system startup, improve maintenance and troubleshooting.

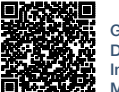

GOT2000 Series Drive Control Interactive Solutions Movie

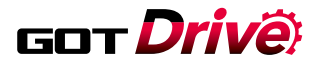

## GOT and servo system configurations

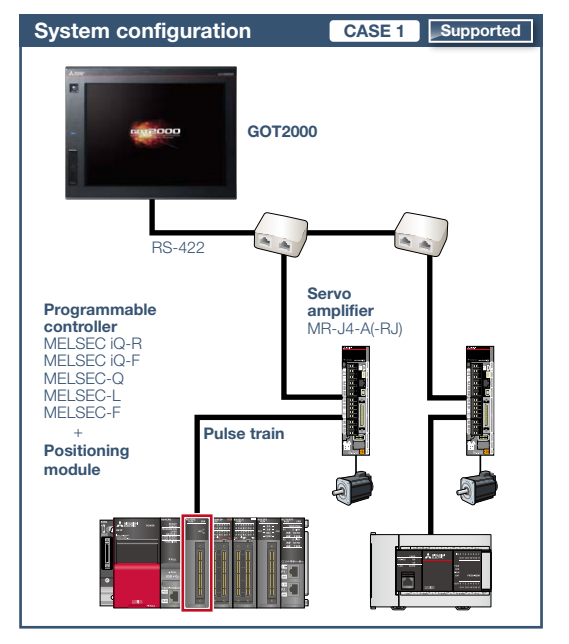

#### System configuration features

- Command interface: pulse train
- Control mode: positioning control
- Program: sequence program (ladder)
- Max. number of control axes: 1/2/4/8 axes

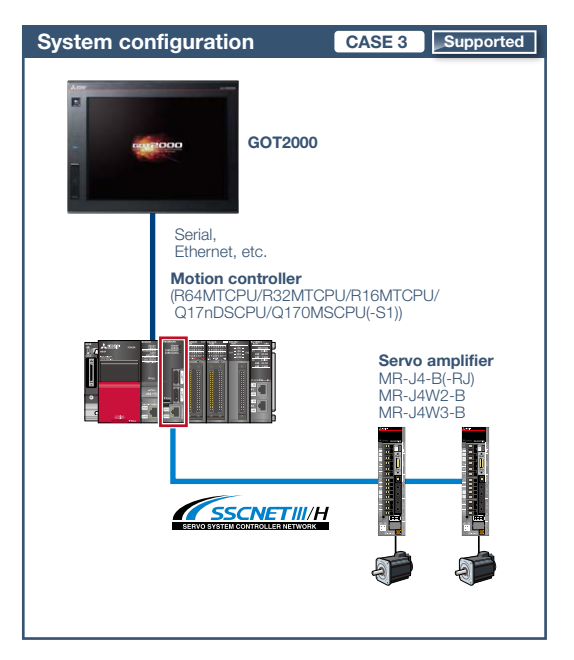

## System configuration features

- Command interface: SSCNET III/H
- Control mode: positioning control, synchronous control, speed control, torque control, tightening & press-fit control, cam control
- Program: motion program (SFC)
- Max. number of control axes: 16/32/64 axes

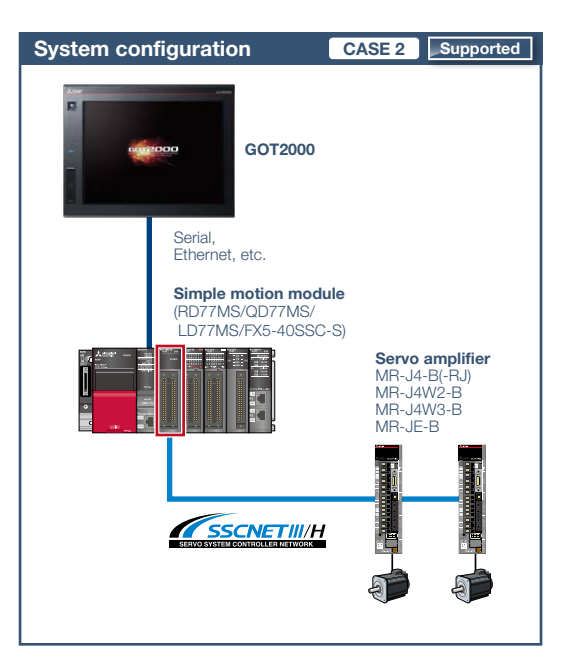

#### System configuration features

- Command interface: SSCNET III/H
- Control mode: positioning control, synchronous control, speed control, torque control, tightening & press-fit control, cam control
- Program: sequence program (ladder)
- Max. number of control axes: 2/4/8/16 axes

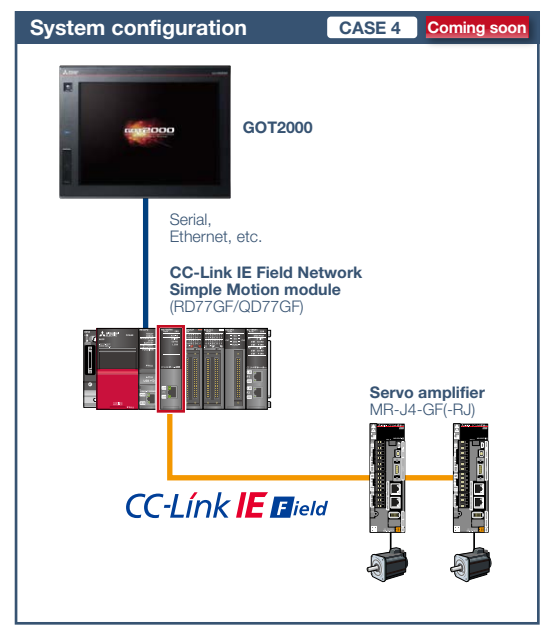

## System configuration features

- Command interface: CC-Link IE Field Network
- Control mode: positioning control, synchronous control, speed control, torque control, cam control
- Program: sequence program (ladder)
- Max. number of control axes: 4/8/16 axes

## Drive control interactive functions, supported models, and GT Works3 versions

Supported drive control interactive functions and required versions of screen design software differ depending on the system configuration. Please refer to the following list.

|                                     |                        |                                               |      |                                |            |      |              |                                          |                                                              | O: Supported               | I ∆: Partially :                                             | supported           | : Coming soo                           | n ×: Not sup        | ported at this               | moment —: I                | Not applicable             |
|-------------------------------------|------------------------|-----------------------------------------------|------|--------------------------------|------------|------|--------------|------------------------------------------|--------------------------------------------------------------|----------------------------|--------------------------------------------------------------|---------------------|----------------------------------------|---------------------|------------------------------|----------------------------|----------------------------|
|                                     |                        |                                               |      | Supported system configuration |            |      | Sup          | ported syste                             | em configuration                                             |                            |                                                              |                     |                                        |                     |                              |                            |                            |
| Function name P                     |                        | Design                                        | รเ   | G                              | OT<br>oort | ted  | MR-J4        | -A(-RJ)                                  | MR-J4<br>MR-J4                                               | -B(-RJ)<br>4W2-B           | MR-J4-                                                       | GF(-RJ)             | MR-                                    | JE-A                | MR-                          | JE-B                       |                            |
|                                     |                        |                                               | Page | GT27                           | GT2        | GT23 | 15<br>3 GT21 | Sample<br>screen *1                      | Dedicated<br>screen *2                                       | Sample<br>screen *1        | Dedicated<br>screen *2                                       | Sample<br>screen *1 | Dedicated<br>screen *2                 | Sample<br>screen *1 | Dedicated<br>screen *2       | Sample<br>screen *1        | Dedicated<br>screen *2     |
|                                     |                        | Drive<br>recorder<br>function                 | P.6  | 0                              | 0          | ×    | ×            | -                                        | -                                                            | O<br>(Ver.1.155M or later) | (Ver.1.155M or later)                                        | ×                   | ×                                      | -                   | -                            | ×                          | <b>A</b>                   |
|                                     |                        | Machine<br>diagnosis<br>function              | P.7  | 0                              | 0          | 0    | 0            | O<br>(Ver.1.126G or later)               | ×                                                            | O<br>(Ver.1.155M or later) | ×                                                            |                     | ×                                      | ×                   | ×                            | O<br>(Ver.1.150G or later) | ×                          |
|                                     | Maintenance            | Servo amplifier<br>life diagnosis<br>function | P.8  | 0                              | 0          | 0    | 0            | O<br>(Ver.1.126G or later)               | ×                                                            | O<br>(Ver.1.155M or later) | ×                                                            | •                   | ×                                      | ×                   | ×                            | O<br>(Ver.1.150G or later) | ×                          |
|                                     |                        | Alarm<br>display<br>function                  | P.10 | 0                              | 0          | 0    | 0            | O<br>(Ver.1.126G or later)               | (A: Ver.1.100E or later)<br>(A-RJ: Ver.1.134Q or later)      | O<br>(Ver.1.155M or later) | ×                                                            | •                   | ×                                      | ×                   | ×                            | O<br>(Ver.1.150G or later) | ×                          |
|                                     | Adjustment             | One-touch<br>tuning<br>function               | P.8  | 0                              | 0          | 0    | 0            | O<br>(Ver.1.126G or later)               | ×                                                            | O<br>(Ver.1.155M or later) | ×                                                            | •                   | ×                                      | ×                   | ×                            | O<br>(Ver.1.150G or later) | ×                          |
|                                     | Adjustment             | Tuning<br>function                            | P.9  | 0                              | 0          | 0    | 0            | O<br>(Ver.1.126G or later)               | ×                                                            | O<br>(Ver.1.155M or later) | ×                                                            | •                   | ×                                      | ×                   | ×                            | O<br>(Ver.1.150G or later) | ×                          |
|                                     |                        | Servo<br>amplifier monitor<br>function        | P.12 | 0                              | 0          | ×    | ×            | _                                        | O<br>(A: Ver.1.100E or later)<br>(A-RJ: Ver.1.134Q or later) | -                          | _                                                            | -                   | _                                      | -                   | ×                            | -                          | _                          |
|                                     |                        | Intelligent<br>module monitor<br>function *4  | P.12 | 0                              | 0          | ×    | ×            | -                                        | O *3<br>(Ver.1.100E or later)                                | -                          | O<br>(Ver.1.100E or later)                                   | -                   | <b>A</b>                               | _                   | ×                            | -                          | ×                          |
|                                     | Startup,<br>adjustment | R motion<br>monitor<br>function *4            | P.13 | 0                              | 0          | ×    | ×            | _                                        | _                                                            | _                          | O<br>(B: Ver.1.117X or later)<br>(B-RJ: Ver.1.134Q or later) | _                   | _                                      | _                   | _                            | _                          | _                          |
|                                     |                        | Q motion<br>monitor<br>function *4            | P.13 | 0                              | 0          | ×    | ×            | -                                        | _                                                            | -                          | (B: Ver.1.100E or later)<br>(B-RJ: Ver.1.134Q or later)      | -                   | _                                      | -                   | _                            | -                          | _                          |
|                                     |                        | Motion SFC<br>monitor<br>function *4          | P.13 | 0                              | 0          | ×    | ×            | -                                        | -                                                            | -                          | O<br>(Ver.1.100E or later)                                   | -                   | -                                      | -                   | -                            | -                          | _                          |
| Drive                               |                        | JOG<br>operation                              | P.14 | 0                              | 0          | 0    | 0            | O<br>(Ver.1.126G or later)               | (A: Ver.1.100E or later)<br>(A-RJ: Ver.1.134Q or later)      | O<br>(Ver.1.155M or later) | ×                                                            | <b>A</b>            | ×                                      | ×                   | ×                            | O<br>(Ver.1.150G or later) | ×                          |
| control<br>interactive<br>functions | Test<br>operation      | Positioning operation                         | P.14 | 0                              | 0          | 0    | 0            | O<br>(Ver.1.126G or later)               | (A: Ver.1.100E or later)<br>(A-RJ: Ver.1.134Q or later)      | O<br>(Ver.1.155M or later) | ×                                                            | •                   | ×                                      | ×                   | ×                            | O<br>(Ver.1.150G or later) | ×                          |
|                                     |                        | Output<br>signal (DO)<br>forced output        | P.14 | 0                              | 0          | 0    | 0            | O<br>(Ver.1.126G or later)               | (A: Ver.1.100E or later)<br>(A-RJ: Ver.1.134Q or later)      | (Ver.1.155M or later)      | ×                                                            | <b>A</b>            | ×                                      | ×                   | ×                            | O<br>(Ver.1.150G or later) | ×                          |
|                                     |                        | Operation<br>monitor                          | P.15 | 0                              | 0          | 0    | 0            | O<br>(Ver.1.126G or later)               | (A: Ver.1.100E or later)<br>(A-RJ: Ver.1.134Q or later)      | (Ver.1.155M or later)      | ×                                                            | •                   | ×                                      | ×                   | ×                            | O<br>(Ver.1.150G or later) | ×                          |
|                                     | Monitor                | Power<br>monitor                              | P.9  | 0                              | 0          | 0    | 0            | O<br>(Ver.1.126G or later)               | X                                                            | (Ver.1.155M or later)      | ×                                                            | <b>A</b>            | ×                                      | ×                   | ×                            | (Ver.1.150G or later)      | ×                          |
|                                     |                        | Input/output<br>monitor                       | P.15 | 0                              | 0          | 0    | 0            | O<br>(Ver.1.126G or later)               | (A: Ver.1.100E or later)<br>(A-RJ: Ver.1.134Q or later)      | (Ver.1.155M or later)      | ×                                                            | •                   | ×                                      | ×                   | ×                            | O<br>(Ver.1.150G or later) | ×                          |
|                                     |                        | setting<br>parameters                         | P.16 | 0                              | 0          | 0    | 0            | (Ver.1.126G or later)                    | (A: Ver.1.100E or later)<br>(A-RJ: Ver.1.134Q or later)      | O<br>(Ver.1.155M or later) | ×                                                            | •                   | ×                                      | ×                   | ×                            | O<br>(Ver.1.150G or later) | ×                          |
|                                     |                        | Gain/Filter<br>parameters                     | P.16 | 0                              | 0          | 0    | 0            | O<br>(Ver.1.126G or later)               | (A: Ver.1.100E or later)<br>(A-RJ: Ver.1.134Q or later)      | O<br>(Ver.1.155M or later) | ×                                                            | •                   | ×                                      | ×                   | ×                            | O<br>(Ver.1.150G or later) | ×                          |
|                                     |                        | setting<br>parameters                         | P.16 | 0                              | 0          | 0    | 0            | O<br>(Ver.1.126G or later)               | (A: Ver.1.100E or later)<br>(A-RJ: Ver.1.134Q or later)      | O<br>(Ver.1.155M or later) | ×                                                            | •                   | ×                                      | ×                   | ×                            | O<br>(Ver.1.150G or later) | ×                          |
|                                     | Parameter setting      | setting 2<br>parameters                       | P.16 | 0                              | 0          | 0    | 0            | O<br>(Ver.1.126G or later)               | (A: Ver.1.100E or later)<br>(A-RJ: Ver.1.134Q or later)      | O<br>(Ver.1.155M or later) | ×                                                            | •                   | ×                                      | ×                   | ×                            | O<br>(Ver.1.150G or later) | ×                          |
|                                     |                        | setting 3<br>parameters                       | P.16 | 0                              | 0          | 0    | 0            | (Ver.1.126G or later)                    | (A: Ver.1.100E or later)<br>(A-RJ: Ver.1.134Q or later)      | O<br>(Ver.1.155M or later) | ×                                                            | •                   | ×                                      | ×                   | ×                            | O<br>(Ver.1.150G or later) | ×                          |
|                                     |                        | I/O setting<br>parameters                     | P.17 | 0                              | 0          | 0    | 0            | O<br>(Ver.1.126G or later)               | (A: Ver.1.100E or later)<br>(A-RJ: Ver.1.134Q or later)      | O<br>(Ver.1.155M or later) | ×                                                            | •                   | ×                                      | ×                   | ×                            | O<br>(Ver.1.150G or later) | ×                          |
|                                     |                        | servo /DD<br>motor setting                    | P.17 | 0                              | 0          | 0    | 0            | (Ver.1.126G or later)                    | (A: Ver.1.126G or later)<br>(A-RJ: Ver.1.134Q or later)      | O<br>(Ver.1.155M or later) | ×                                                            | •                   | ×                                      | ×                   | ×                            | -                          | ×                          |
|                                     | Point table            | FA                                            | P.17 | 0                              | 0          | 0    | 0            | MR-J4-A-RJ only<br>(Ver.1.126G or later) | ×                                                            | _                          | _                                                            | ×                   | ×                                      | ×                   | ×                            | -                          | _                          |
|                                     |                        | transparent<br>function **                    | P.10 | 0                              | 0          | 0    | 0            | -                                        | -                                                            | -                          | O<br>(Ver.1.100E or later)                                   | -                   | ×                                      | -                   | -                            | -                          | ×                          |
| GOT fu                              | inctions               | Restoration<br>function                       | P.11 | 0                              | 0          | 0    | ×            | -                                        | -                                                            | -                          | -                                                            | -                   | MR-J4-GF only<br>(Ver.1.151H or later) | -                   | -                            | -                          | _                          |
|                                     |                        | launcher<br>function *4                       | P.11 | 0                              | 0          | 0    | ×            | -                                        | O<br>(Ver.1.126G or later)                                   | _                          | O<br>(Ver.1.126G or later)                                   | -                   | ×                                      | -                   | O<br>(Ver. 1. 126G or later) | -                          | O<br>(Ver.1.126G or later) |

\*1 The sample screen is the screen data that is included with GT Works3. The version in () indicates the version of GT Works3 that was used to create the sample screen. GT21 is not supported. (As of June 2016)
\*2 The dedicated screen is the screen that is provided as the extended function of GOT. The version in () indicates the version of GT Works3 that supports the dedicated screen.

\*\*2 The declacation can be used by connecting GOT and programmable controller.
 \*4 The supported version of GT Works3 differs depending on the type of connected device (CPU, intelligent function module).

\*5 Parameters of the function can be monitored by using the servo amplifier monitor function in the dedicated screen.
 \*6 Usable when the GOT and the programmable controller are connected via Ethernet, and the programmable controller and the servo amplifier are connected via the CC-Link IE Field Network.

## GOT Drive

NEW J4-B Only!

## **Drive recorder function**

## Check servo amplifier alarm information on the GOT

## Challenges

I need to go to

the office to get a

PC to investigate

the problem

cause

problem cause?

## Solutions

Servo alarm data such as motor current and position command can be read from the servo amplifier and displayed in a waveform or a list format. Easily check the servo data on GOT without using a personal computer.

Sample

End

IISAI

OEM

GT25

В

**GT27** 

#### Graph waveform screen

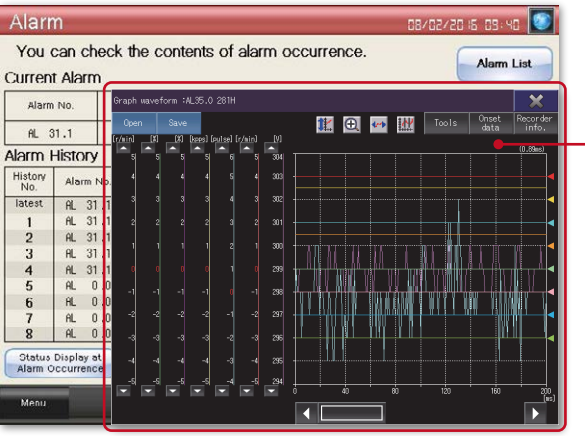

## Display the graph waveform data that was collected at the occurrence of a servo alarm in a window screen.

Trouble

B-RJ WB

**GT23** 

GT21

Point!

In case of a system failure, is there a

simple and quick way to check the

GOT can be used to display the screen equivalent to the drive recorder of MR Configurator2.

# Retrieve servo amplifier data using GOT and analyze it on your computer

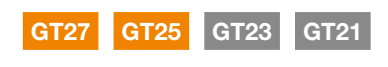

В

B-RJ WB

Challenges

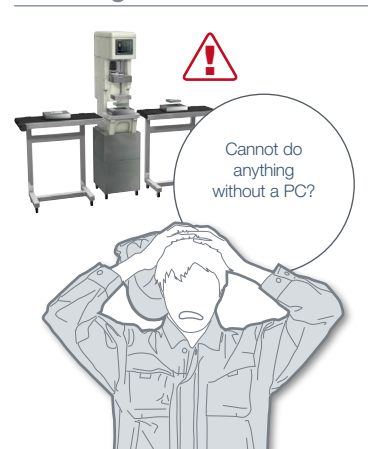

In case of a system failure, is there a simple and quick way to retrieve the servo data and analyze the problem cause?

Point!

## **Solutions**

GOT reads the data which is saved in a servo amplifier and stores it in GOT's SD memory card or USB memory. After obtaining the servo data from GOT, you can send it to an office in a remote location and quickly solve the problem.

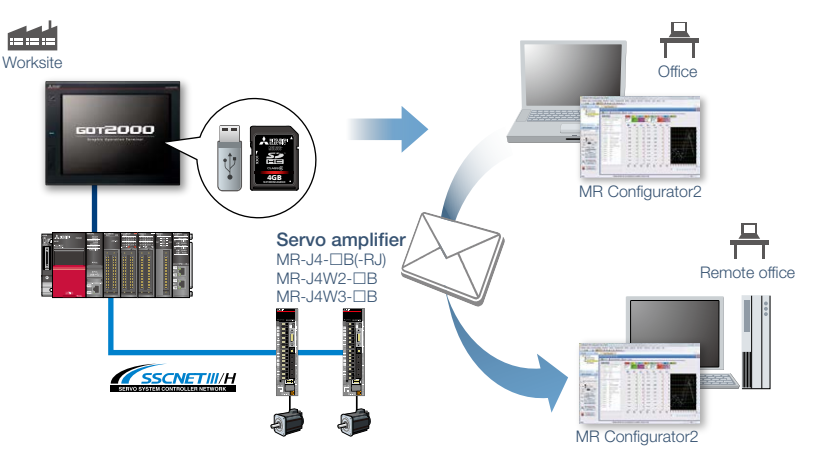

Save files of the graph waveform data and the list at the alarm occurrence to an SD memory card or USB memory on the GOT and analyze it on a personal computer.

# MITSUBISHI GRAPHIC OPERATION TERMINAL MITSUBISHI SERVO AMPLIFERS & MOTORS

GT27

B-RJ

WB

## J4 Only!

## **Machine diagnosis function**

## Samples End Preventive available user maintenance

Α

GT2:

Δ\_R Ι

GT21

JE-B

## Predict machine deterioration and improve system preventive maintenance without a need for personal computer

**Solutions** 

Challenges

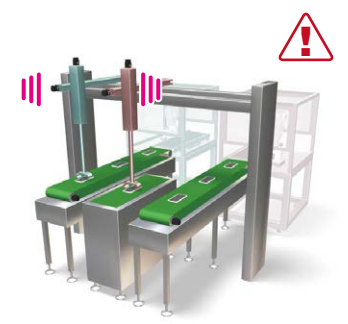

How can I predict deterioration of a machine if it has excessive load and is frequently accelerated?

GOT can display estimated values (machine friction, torque vibration, etc.) that are collected by the machine diagnosis function of the servo amplifier. The difference between the initial value (at the startup) and the current value can be used to predict deterioration of the machine.

В

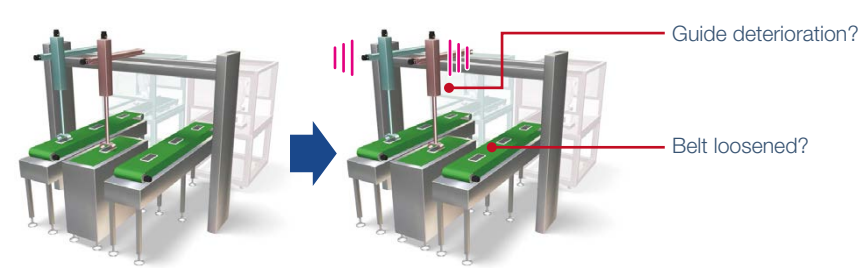

Machine before operation

Vibration increased after starting operation

#### Machine diagnosis screen

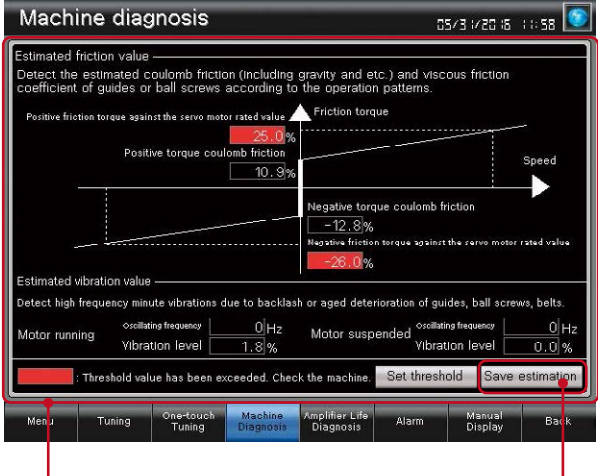

Displays the estimated value upon completion of the machine diagnosis. When any of the estimation values exceed the threshold values that are set on the GOT, the numerical value display area turns red.

#### Descriptions of items on the machine diagnosis screen

| Item                     |                                          | Description                                                                                                    |
|--------------------------|------------------------------------------|----------------------------------------------------------------------------------------------------|
| Estimated friction value |                                          | Detect the estimated coulomb friction (including gravity and etc.) and<br>viscous friction coefficient of guides or ball screws according to the<br>operation patterns.                                                                                                    |
|                          | Friction torque at<br>rated speed<br>(%) | Friction in operation at the rated speed.<br>The value indicates the ratio (%) against the rated torque.<br>The value increases as the machine deteriorates.                                                                                                    |
| Coulomb friction<br>(%)  |                                          | Regardless of the motor speed, a constant value is applied to friction.<br>When an object begins to move, the torque must be greater than or<br>equal to the coulomb friction torque.<br>The value indicates the ratio (%) against the rated torque.<br>The value increases as the machine deteriorates.                                                                         |
| Vibration estimation     |                                          | The vibration estimation function observes the torque vibration and<br>estimates the vibration level and the vibration frequency of high-<br>frequency micro vibrations. This function allows checking of the<br>increase of vibration level and the change in the vibration frequency<br>that are caused by deterioration of a guide, a ball screw, a belt, etc.<br>due to age. |
|                          | Oscillation<br>frequency<br>(Hz)         | Frequency of torque vibration when a machine vibrates during<br>operation or it is not operating. The value indicates the frequency<br>when the machine oscillates due to a cause such as deterioration of<br>the machine due to age.                                                                                                    |
|                          | Vibration level<br>(%)                   | Torque amplitude when a machine vibrates during operation or it is not<br>operating. The value indicates the ratio (%) against the rated torque.<br>The value increases as the machine oscillation increases due to a cause<br>such as deterioration of the machine due to age.                                                                                                  |

Save estimation values to a file and compare the values to check the deterioration of the machine.

## Friction estimation in the machine diagnosis function

Point!

In order to estimate the friction by using the machine diagnosis function, the machine must be operated at high speed as well as at low speed for at least 150 seconds. Operation at high speed is the range that the motor speed absolute value is greater than or equal to the value of parameter PF31; operation at low speed is the range that the motor speed absolute value is less than the value of parameter PF31. (See Figure 1) In the case of the operation pattern shown in the Figure 1, if for the forward direction friction estimation (a)+(c) is more than 150 seconds and (b) is also more than 150 seconds, a friction estimation result can be obtained.

In the system that the operation speed does not exceed the value of parameter PF31, friction estimation can be performed by changing the value of parameter PF31. When the value of parameter PF31 is zero, the value half of the rated speed is the threshold value at high/low speed operation.

As stated above, friction estimation requires acceleration and deceleration of machine operation speed. When performing speed control or torque control, the speed is always kept constant so that friction estimation may not be performed. \* For the details of the machine diagnosis function, please refer to MR Configurator2 Help.

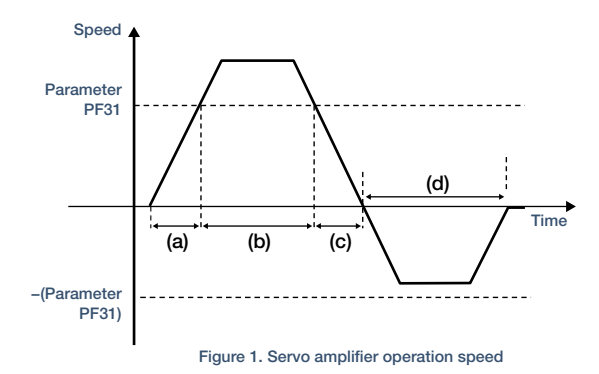

Without a personal computer, GOT can be used to predict the deterioration of the machine.

## GOT Drive

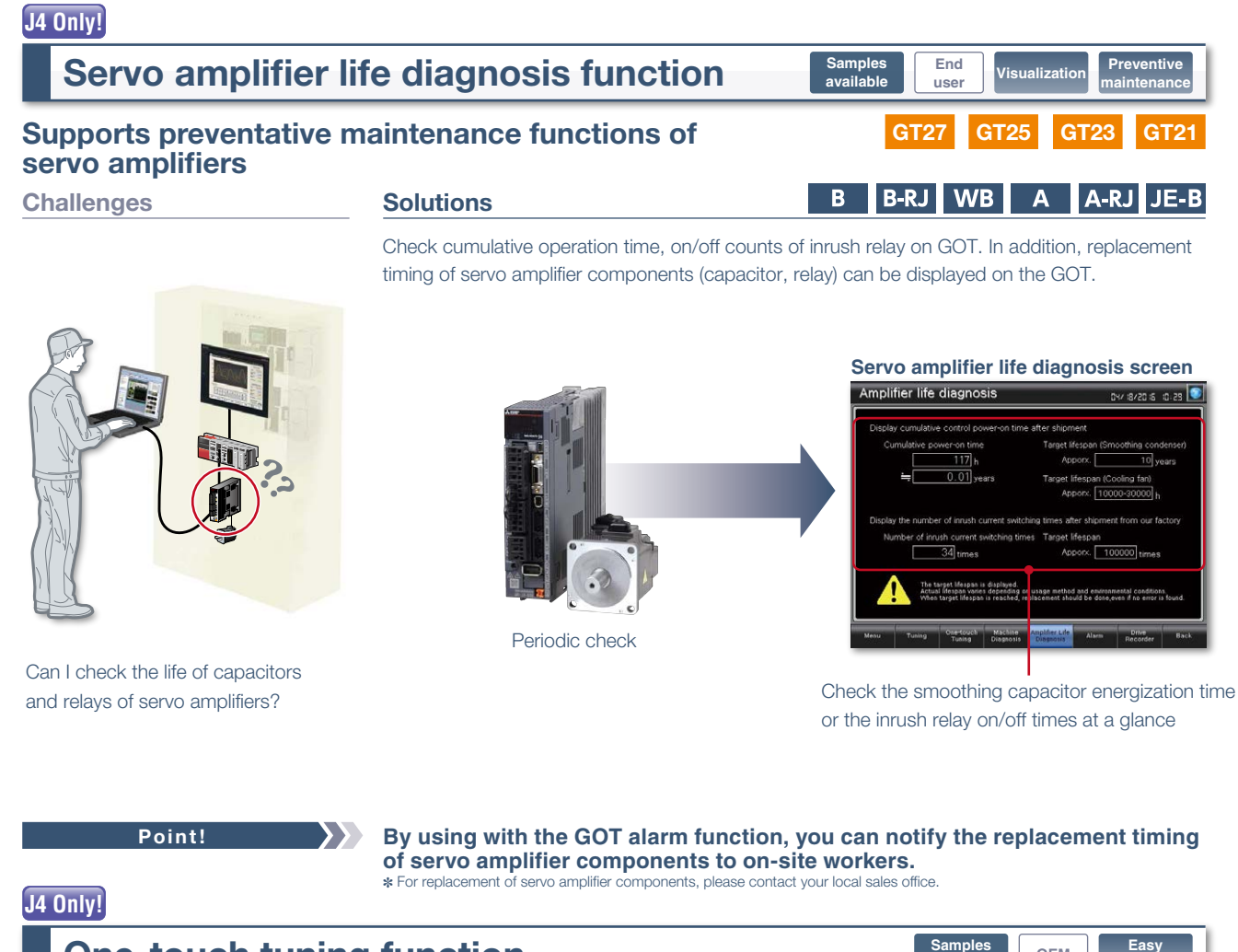

#### **One-touch tuning function** OEM Easily adjust servos without a personal computer GT27 GT GT21 B B-RJ WB A A-RJ JE-B **Solutions**

Challenges

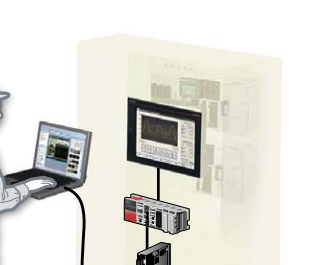

How can I check the status of servo amplifiers without a personal computer?

Point!

Just a single touch on the switch on the GOT screen. You can check adjustment results such as settling time and overshoot amount.

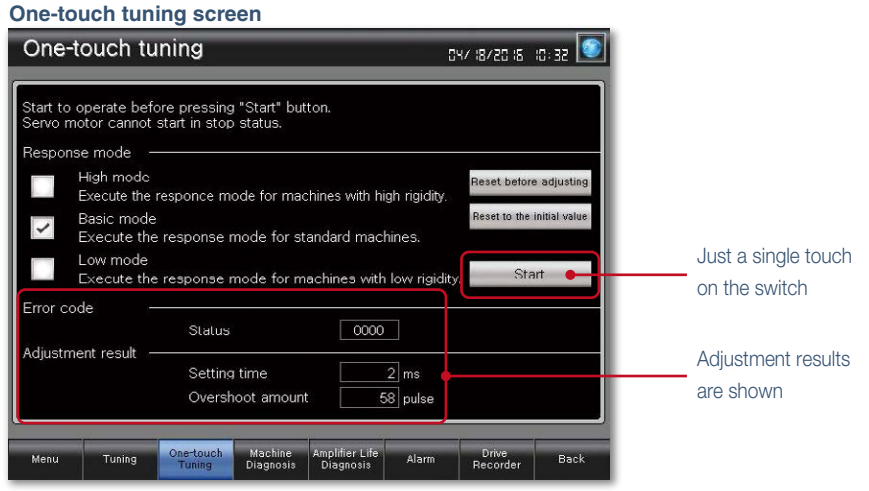

Perform one-touch tuning on GOT and efficiently adjust the servo amplifier without a personal computer.

# MITSUBSHI GRAPHIC OPERATION TERMINAL MITSUBISHI SERVO AMPLIFERS & MOTORS //O-J4

**GT27** 

B-RJ

## J4 Only!

## **Tuning function**

## Perform fine tuning of gain/filter parameters

## Challenges

It's difficult to determine an optimum gain when setting up the device. It's bothersome to connect a personal computer every time I adjust a gain. Solutions

After one-touch tuning, to obtain higher performance, you can perform fine tuning of gain parameters, machine resonance suppression filter, and vibration suppression control parameters in the tuning screen.

В

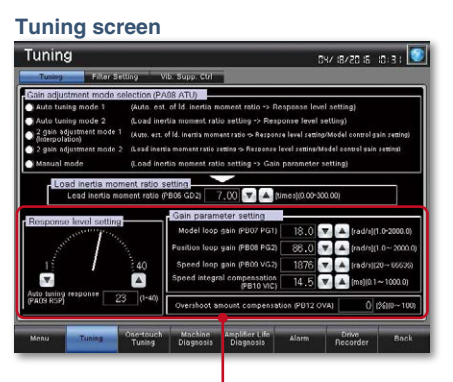

Perform fine tuning of gain parameters, tuning response, and overshoot amount.

# <complex-block>

OEM

Α

GT25

WB

GT:

A-RJ

GT2

JE-B

Vibration suppression control setting screen

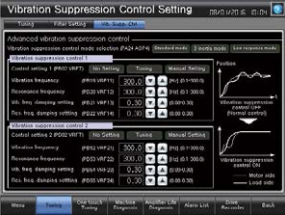

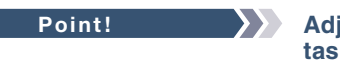

Adjust gains on GOT and efficiently setup the system while performing other tasks in parallel.

## J4 Only!

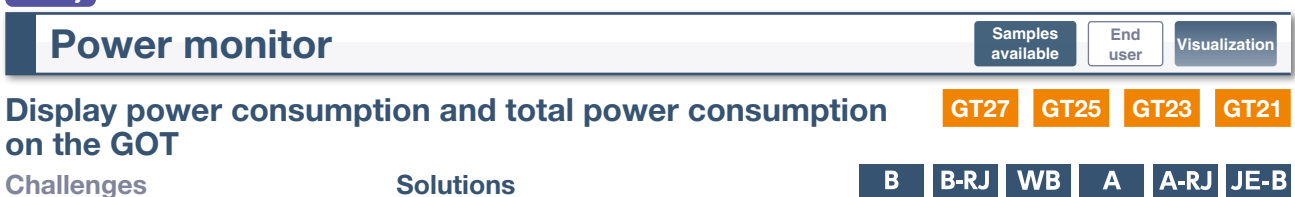

Use GOT and monitor the power information in a servo amplifier.

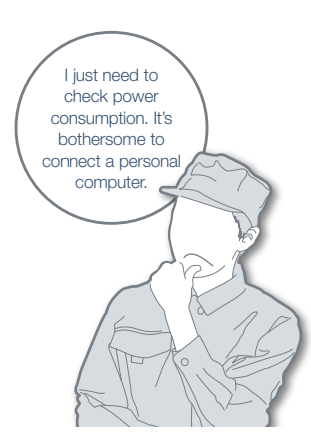

To manage specific consumption and observe demand, power consumption should be checked easily.

Point!

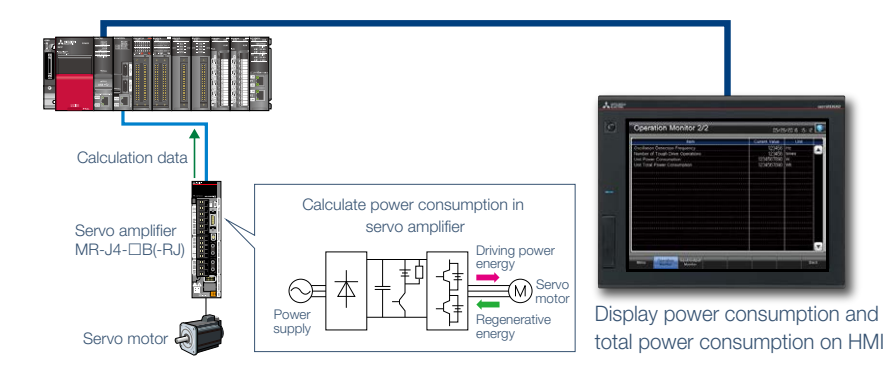

GOT can be used to check (visualize) power consumption and total power consumption without using measuring equipment such as a power meter or a personal computer.

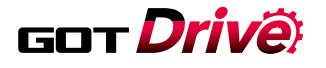

## Alarm display function

## Check alarm documentation stored on the GOT

## Challenges

What this alarm number indicates?

How can I easily identify the problem cause when an alarm occurs on a servo amplifier?

**Solutions** 

Without opening a cabinet, current alarms, alarm history, and the detail information can be checked on GOT. Use the document display function\* to display the servo amplifier user's manual and quickly check troubleshooting procedures on the GOT. \* Not supported by GT23, GT21.

Samples available

GT27

B B-RJ WB

End

user

**GT25** 

OEM

Α

GT23

A-RJ

Trouble

GT2

JE-B

#### Alarm display

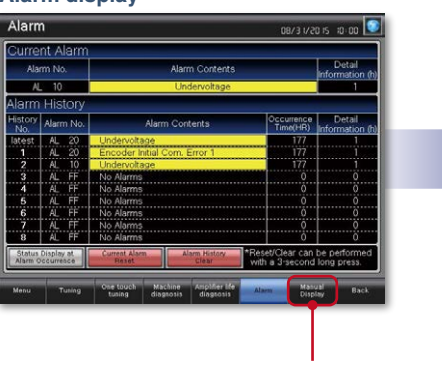

Touch here to display the detail information

## Document display \* Not supported by GT23, GT21.

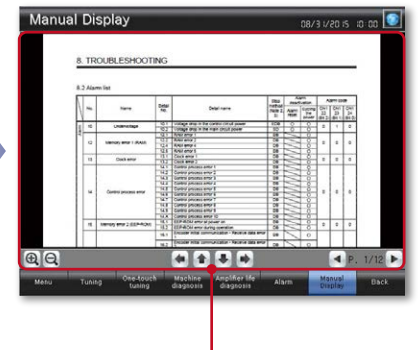

Check the details of the alarm

OEM

В

Ea

B-RJ WB

GT2

End

user

GT2

GT27

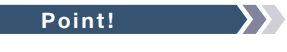

Check alarms of a servo amplifier on the on-site GOT and quickly solve the problem.

## FA transparent function

## Support system startup and adjustment

Challenges

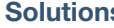

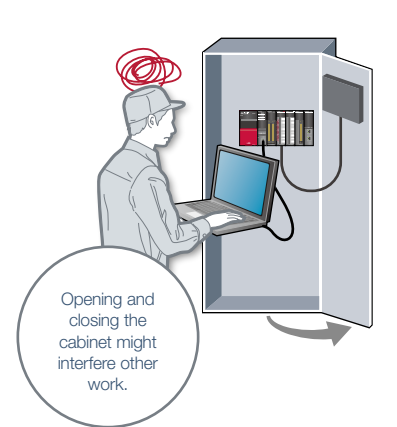

Is it possible to debug programs without opening the cabinet?

Point!

## **Solutions**

- By connecting a personal computer to a GOT, you can use the GOT as a transparent gateway to enable programming, startup, and adjustment
- of industrial devices with the following
- software applications:
- MELSOFT MR Configurator2,
- MELSOFT MT Works2,
- MELSOFT GX Works3,
- MELSOFT GX Works2,
- MELSOFT GX Configurator-QP
- Users do not have to bother with

opening the cabinet or changing cable connections.

\* On GT27/GT25 white models, GT25 open frame models, GT23 and GT21 models, use the interface on the rear face (USB device, Mini-B) to use the FA transparent function.

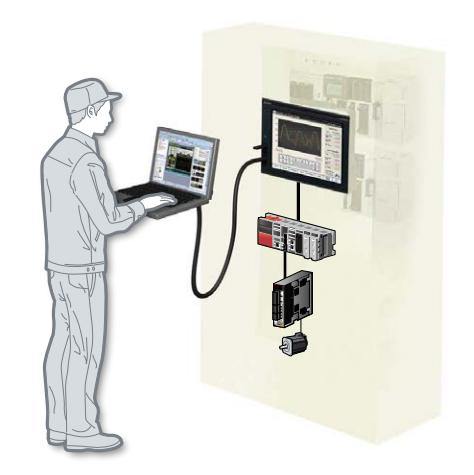

Use the front USB interface on the GOT to connect to devices without opening the electrical cabinet.

# MITSUBISHI GRAPHIC OPERATION TERMINAL MITSUBISHI SERVO AMPLIFIERS & MOTORS //O-J4

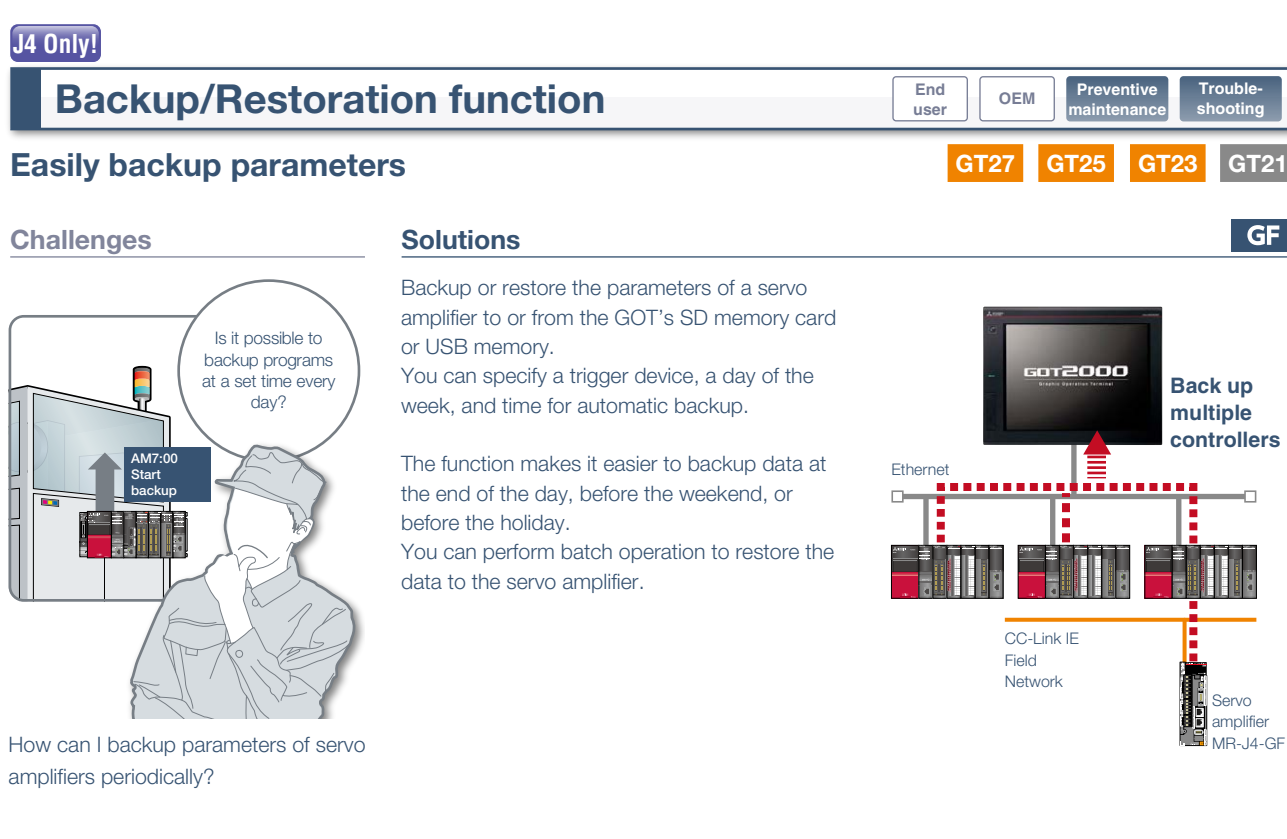

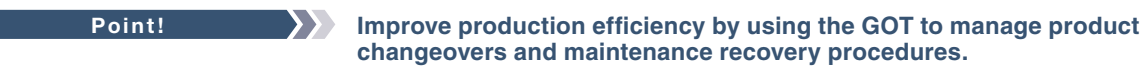

| System lau       | ncher function                                  | End<br>user OEM Maintenance Trouble-<br>shooting |
|------------------|-------------------------------------------------|--------------------------------------------------|
| Easily check the | module status of a controller system            | GT27 GT25 GT23 GT21                              |
| Challenges       | Solutions B                                     | B-RJ WB A A-RJ JE-B JE-A                         |
|                  | A graphical configuration diagram indicates mod | ule statuses of motion controller systems (Q     |

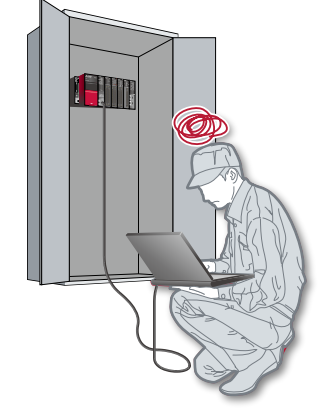

Can I check the module status without using a personal computer every time I debug the module?

Point!

A graphical configuration diagram indicates module statuses of motion controller systems (Q Series) and programmable controller systems (MELSEC-Q Series, L Series). When you touch a module image, the extended function list is shown and you can carry out maintenance work efficiently.

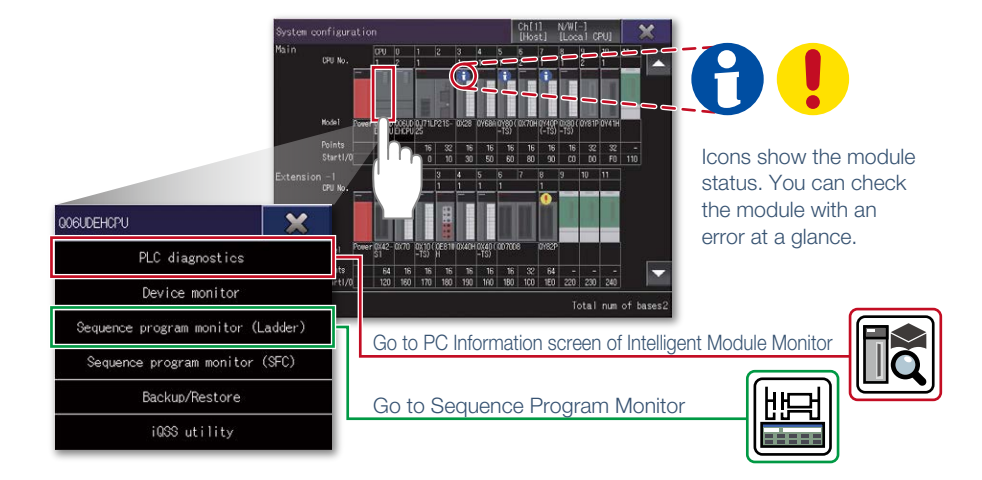

After checking the error information of modules, just touch a module image and you can start extended functions that are available to the module. This function reduces the time for troubleshooting.

## GOT **Drivë**

## Servo amplifier monitor function

## Support startup, adjustment of servo systems

## Challenges

It's bothersome screen from scratch...

How can I check the status of servo amplifier easily?

Point!

## Solutions

In a system which outputs pulse trains, the GOT can be connected to a servo amplifier in a serial connection to perform the following operations: set up, monitoring, alarm display, diagnosis, parameter setting, and test operations.

availabl

End

use

| MR-J4-A                         | Servo amp.Monito | r [ 0St]                           | Menu End      |
|---------------------------------|------------------|------------------------------------|---------------|
| Cumulative feedback             | -1061092 pulse   | Within one-<br>revolution position | 4066386 pulse |
| Servo motor speed               | 0 r/min          | ABS counter                        | -627 rev      |
| Droop pulses                    | 1 pulse          | Load to motor                      | 7.00 times    |
| Cumulative command              | 0 pulse          | Bus voltage                        | 310 V         |
| Command pulse                   | 0 kbps           | Encoder internal<br>temperature    | 58 °C         |
| Analog speed<br>command voltage | -0.05 V          | Settling time                      | 2 ms          |
| Analog torque                   | 0.00 V           | Oscillation<br>detection frequency | 0 Hz          |
| Regenerative load               | 0 %              | Tough drive times                  | 0 times       |
| Effective load                  | 0 %              | Unit power<br>consumption          | 10 ₩          |
| Peak load ratio                 | 0 %              | Unit total power consumption       | 10 🖬          |
| Instantaneous                   | 0 %              |                                    |               |

Without creating screens, parameters can be monitored and written from dedicated screens. Sample screens (VGA)

OEM

GT25

**GT21** 

A-RJ

GT23

**GT27** 

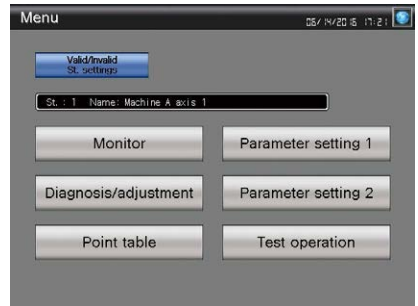

Various sample screens such as monitoring, parameter settings, test operations are available and they are all customizable.

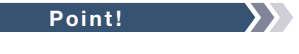

Various monitoring functions, changes to the parameter settings, and test operations can be performed on the servo amplifier connected to the GOT.

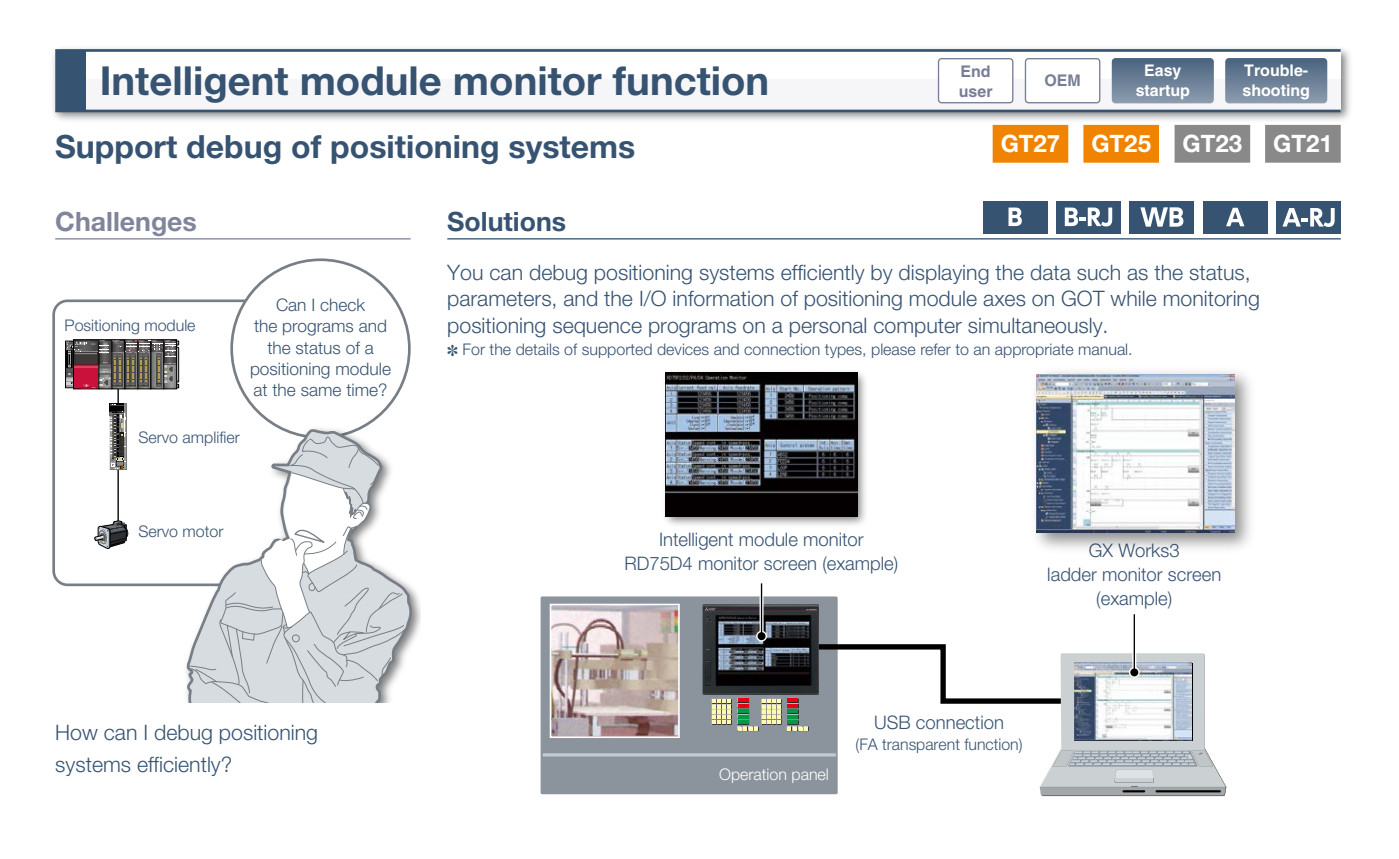

Check the sequence programs and the status of a positioning module at the same time.

## GOTZOOOX MITSUBSHISERVOAMPLIFERS & MOTORS /0-J4 MITSUBISHI GRAPHIC OPERATION TERI

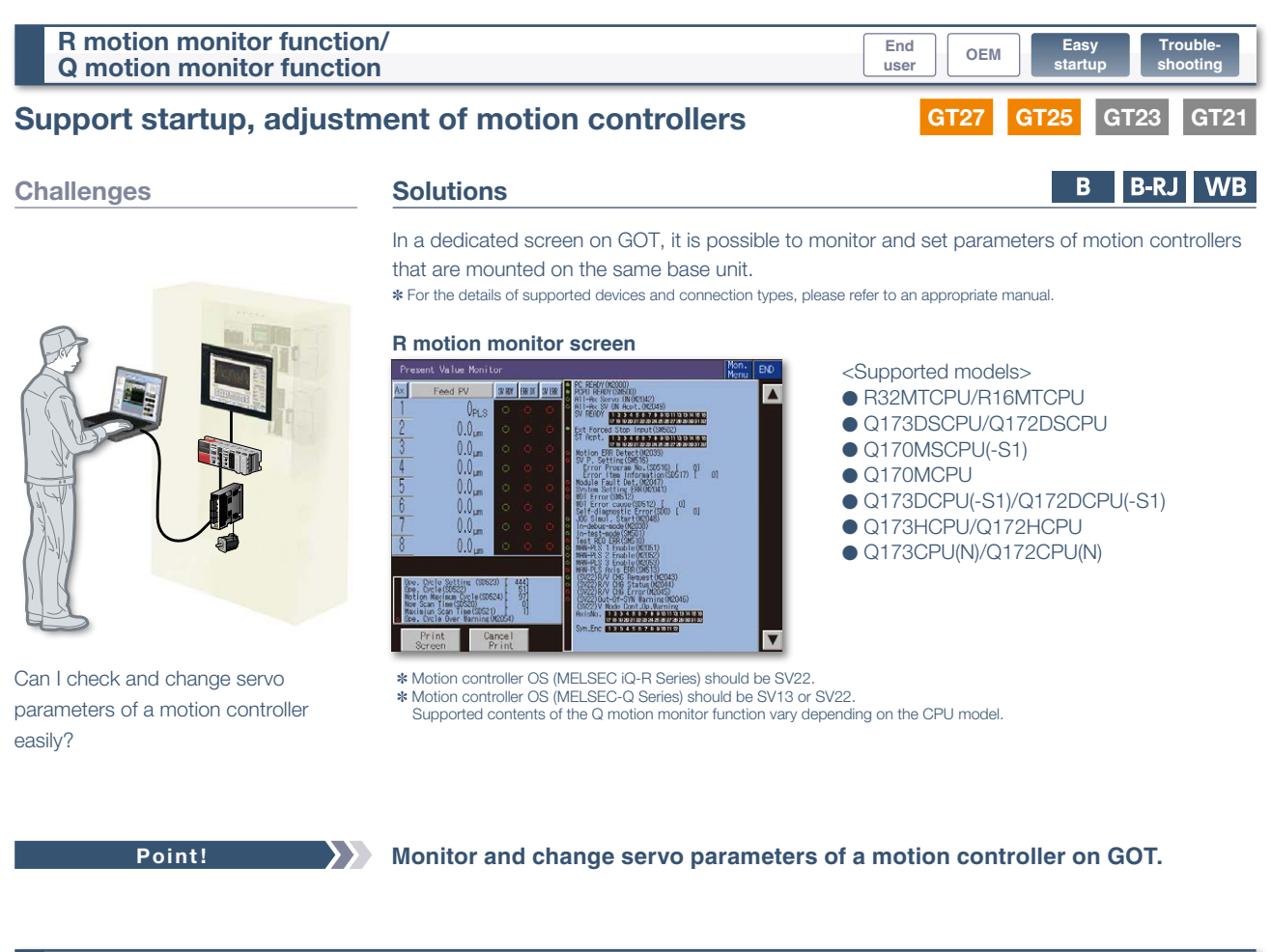

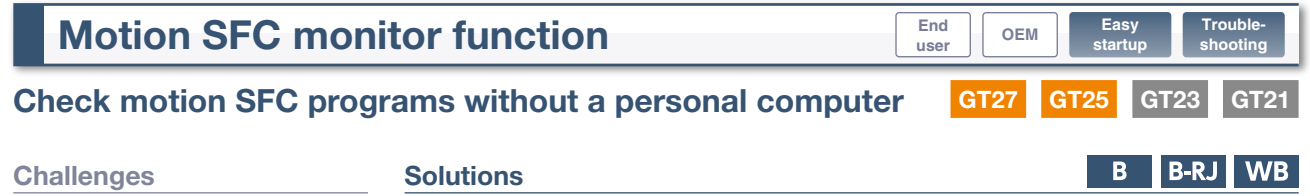

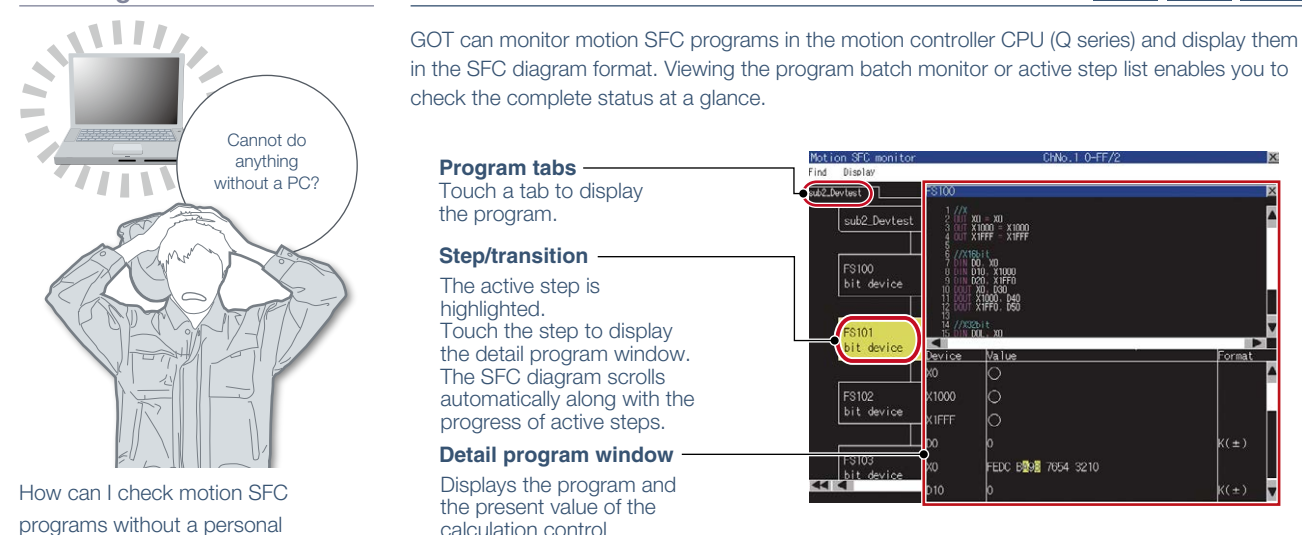

computer?

Point!

Touch a tab to display the program. X() = X() X 1000 = X 1000 Y 1FFF = X 1FFF Step/transition -The active step is Touch the step to display the detail program window. The SFC diagram scrolls automatically along with the 1000 progress of active steps. Detail program window EDC B Displays the program and the present value of the calculation control

Easily troubleshoot programs on GOT without a personal computer.

step/transition.

## GOT **Drive**

## **Test operation**

# Use GOT to test the operation and check status of the servo amplifier without a personal computer.

\* Sample screens are not supported by GT21. Parameter values can be monitored using objects such as numerical displays and lamps.

| JOG Operation 05/02/20 15 03: 33 💽 |                                |             |            |  |  |  |  |
|------------------------------------|--------------------------------|-------------|------------|--|--|--|--|
| Item                               | Current Value                  | Unit        |            |  |  |  |  |
| Cumulative Feedback Pulses         |                                | 1234567890  | pulse      |  |  |  |  |
| Servo Motor Speed                  |                                | 123456      | r/min      |  |  |  |  |
| Droop Pulses                       |                                | 1234567890  | pulse      |  |  |  |  |
| Cumulative Command Pulses          |                                | 1234567890  | pulse      |  |  |  |  |
| Command Pulse Frequency            |                                | 123456      | kpulse/s   |  |  |  |  |
| Regenerative Load Ratio            |                                | 123456      | %          |  |  |  |  |
| Effective Load Ratio               |                                | 123456      | %          |  |  |  |  |
| Peak Load Ratio                    |                                | 123456      | %          |  |  |  |  |
| Instantaneous Torque               |                                | 123456      | %          |  |  |  |  |
| Within One-revolution Position     |                                | 1234567890  | pulse      |  |  |  |  |
| ABS Counter                        |                                | 123456      | rev 🦳      |  |  |  |  |
| Load to Motor Inertia Ratio        |                                | 1234.00     | Multiplier |  |  |  |  |
| Start JOG operation                | 300                            |             |            |  |  |  |  |
| Accel./Decel. Time Constant        | 50                             | Fwd. Rot. F | Rev. Rot.  |  |  |  |  |
| Menu JOG Positioning Operation     | Output Signal<br>Forced Output |             | Back       |  |  |  |  |

\* The screen image is the connection sample screen of MR-J4-B.

| Positioning Operation                                     |                      |              |  |  |  |  |  |  |
|-----------------------------------------------------------|----------------------|--------------|--|--|--|--|--|--|
| Item                                                      | Current Value        | Unit         |  |  |  |  |  |  |
| Cumulative Feedback Pulses                                | 123456789            | 30 pulse 🛛 🕅 |  |  |  |  |  |  |
| Servo Motor Speed                                         | 12345                | 56 r/min     |  |  |  |  |  |  |
| Droop Pulses                                              | 123456789            | 90 pulse     |  |  |  |  |  |  |
| Cumulative Command Pulses                                 | 123456789            | 90 pulse     |  |  |  |  |  |  |
| Command Pulse Frequency                                   | 12345                | 56 kpulse/s  |  |  |  |  |  |  |
| Regenerative Load Ratio                                   | 12345                | 56 %         |  |  |  |  |  |  |
| Effective Load Ratio                                      | 12345                | 56 %         |  |  |  |  |  |  |
| Peak Load Ratio                                           | 12345                | 56 %         |  |  |  |  |  |  |
| Instantaneous Torque                                      | 12345                | 56 %         |  |  |  |  |  |  |
| Within One-revolution Position                            | 123456789            | 90 pulse     |  |  |  |  |  |  |
| ABS Counter                                               | 12345                | 56 rev 📻     |  |  |  |  |  |  |
| Load inertia moment ratio                                 | 123.4                | 15 times 🛛 🚺 |  |  |  |  |  |  |
| Start positioning operation                               |                      |              |  |  |  |  |  |  |
| Motor Speed 123456                                        | Fwd. Rev.<br>Rot Rot | Restart      |  |  |  |  |  |  |
| Accel./Decel. Time Constant 123456                        |                      |              |  |  |  |  |  |  |
| Move Distance 1234567890                                  | Smb                  | Clear        |  |  |  |  |  |  |
| Menu JOG Positioning Output Signal<br>Operation Operation |                      | Back         |  |  |  |  |  |  |

\* The screen image is the connection sample screen of MR-J4-B.

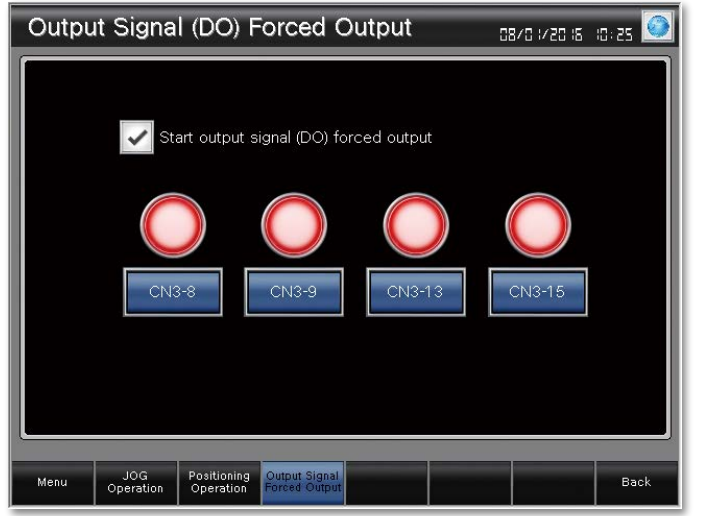

## B B-RJ WB A A-RJ JE-B

**GT27** 

## JOG operation screen

GOT can be used to send a command to perform test operation (JOG operation) without sending the command from an external controller.

Check the [Start JOG operation] checkbox to switch to the JOG operation mode.

Set the motor speed and the acceleration/deceleration time constant and start JOG operation.

The motor rotates while the forward or the reverse switch is touched.

## Positioning operation screen

GOT can be used to send a command to perform test operation (positioning operation) without sending the command from an external controller.

Check the [Start positioning operation] checkbox to switch to the positioning operation mode.

Set the motor speed, the acceleration/deceleration time constant, and the travel distance and start positioning operation.

The positioning operation starts when the forward or the reverse switch is touched.

#### Output signal (DO) forced output screen

The screen can be used to forcibly turn on/off the output signals of a servo amplifier.

Check the [Start output signal (DO) forced output] checkbox to switch to the output signal (DO) forced output mode. Perform the forced output of a signal by touching the corresponding switch. The lamp is lighted while the signal is output.

\* The screen image is the connection sample screen of MR-J4-B.

The sample screens are updated as necessary so that the image in this page may not be the same as the latest screen in the sample screen data. For the latest sample screen data, please contact your local sales office.

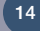

GT25 GT23 GT21

Sample screens

## MITSUBISHI GRAPHIC OPERATION TERMINAL GOTZOOOX MELSERI/O-J4

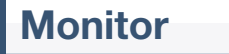

screen

B-RJ WB A A-RJ JE-B

GT23

GT25

Sample

GT21

# The screens can be used to display the status of the servo amplifier in operation and the I/O signals.

Sample screens are not supported by GT21. Parameter values can be monitored using objects such as numerical displays and lamps.

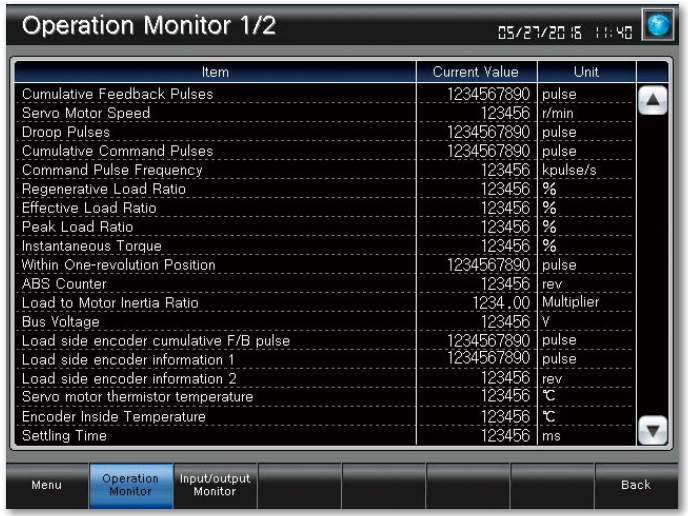

\* The screen image is the connection sample screen of MR-J4-B.

| Item         Current Value         Unit           Oscillation Detection Frequency         123456         Hz         Immes           Number of Tough Drive Operations         123456         Immes         Immes           Unit Power Consumption         1234567890         W         Immes           Unit Total Power Consumption         1234567890         Wh         Immes | Operation Mo              | onitor 2/2              | 2   | 05/20         | 5/20 (S (S | : 12 💽 |
|----------------------------------------------------------------------------------------------------|---------------------------|-------------------------|-----|---------------|------------|--------|
| Oscillation Detection Frequency     123456     Hz       Number of Tough Drive Operations     123456     Immes       Unit Power Consumption     1234567890     W       Unit Total Power Consumption     1234567890     Wh                                                                                                    |                           | ltem                    |     | Current Value | Unit       |        |
| Number of Tough Drive Operations     123456     umes       Unit Power Consumption     1234567890     W       Unit Total Power Consumption     1234567890     Wh                                                                                                    | Oscillation Detection F   | requency                |     | 123456        | Hz         |        |
| Unit Power Consumption 1234557890 W<br>Unit Total Power Consumption 1234567890 Wh                                                                                                    | Number of Tough Drive     | e Operations            |     | 123456        | times      |        |
| Unit Total Power Consumption 1234567890 Wh                                                                                                    | Unit Power Consumption    | on                      |     | 1234567890    | W          |        |
|                                                                                                    | Unit Total Power Cons     | umption                 |     | 1234567890    | Wh         |        |
|                                                                                                    |                           |                         |     |               |            |        |
|                                                                                                    |                           |                         |     |               |            |        |
|                                                                                                    |                           |                         |     |               |            |        |
|                                                                                                    |                           |                         |     |               |            |        |
|                                                                                                    |                           |                         |     |               |            |        |
|                                                                                                    |                           |                         |     |               |            |        |
|                                                                                                    |                           |                         |     |               |            |        |
|                                                                                                    |                           |                         |     |               |            |        |
|                                                                                                    |                           |                         |     |               |            |        |
|                                                                                                    |                           |                         |     |               |            |        |
|                                                                                                    |                           |                         |     |               |            |        |
|                                                                                                    |                           |                         |     |               |            |        |
|                                                                                                    |                           |                         |     |               |            |        |
|                                                                                                    |                           |                         |     |               |            |        |
|                                                                                                    |                           |                         |     |               |            | V      |
|                                                                                                    | 011                       | 80                      | 797 | 000 000       | 73813      |        |
| Menu Operation Input/output Bac                                                                                                    | Menu Operation<br>Monitor | Input/output<br>Monitor |     |               |            | Back   |

\* The screen image is the connection sample screen of MR-J4-B.

| Input/     | output               | Monitor                 |               | 0870 :120 | :8 :0:27 🧕 |
|------------|----------------------|-------------------------|---------------|-----------|------------|
| Input Sign | al                   |                         | Output Signal |           |            |
| 🔵 CN3-2    |                      | CN3-19                  | 🔵 CN3-13      | ○ CN3     | -09        |
| 🔵 CN3-12   | 2                    | 🔵 CN3-20                | 🔵 CN3-15      | CN3       | -08        |
| Input Devi | ce Status            |                         | Output Device | e Status  |            |
| CSON       |                      | EMG                     | RD            | 🔵 BWNG    | SSV1       |
| 🔵 LSP      |                      | O EM2/1                 | 🔵 SA          | 🔘 ALM2    | SSV2       |
| i LSN      |                      | CRDY                    | 🔵 ZSP         | 🔵 RDY     | STL1       |
| 🜔 PC       |                      | CDP                     | 🔵 TLC         | 🔵 STO     | STL2       |
| 🥥 RES      |                      | OLD                     | O VLC         | 😑 SMPD    | ZPASS      |
| 😑 CSV1     |                      | URGNT                   | inp 📀         | CDPS      | SFLS       |
| OSV2       |                      | FLS                     | 🥥 WNG         | 🔵 CLDS    | SRLS       |
| i CTL1     |                      | RLS                     | i Alm         | i ABSV    | SDOG       |
| 🔵 CTL2     |                      | 🔘 DOG                   | OP 🔘          | 🦲 IPF     | SSV3       |
| 🔵 ST1      |                      |                         | 🔵 MBR         | 🔘 SPC     |            |
| ST2        |                      |                         | OB 🔘          | MTTR      |            |
| Menu       | Operation<br>Monitor | Input/output<br>Monitor |               |           | Back       |

## Operation monitor screen 1/2

В

The screen can be used to display and check the status of the servo amplifier in operation.

**GT27** 

## Operation monitor screen 2/2 (Power monitor)

The screen can be used to display and check the status (power consumption, total power consumption, etc.) of the servo amplifier in operation.

#### Input/output monitor screen

The screen can be used to display and check the status of the servo amplifier input/output signals.

It is also useful for checking the status of the I/O signals with just the servo amplifier before connecting to a system.

 $\boldsymbol{\ast}$  The screen image is the connection sample screen of MR-J4-B.

- \* The sample screens are updated as necessary so that the image in this page may not be the same as the latest screen in the sample screen data. For the latest sample screen data, please contact your local sales office.
- 15

## Got *Drivê*

## **Parameter setting**

# The screens can be used to display and set the values of various parameters in the servo amplifier.

Sample screens are not supported by GT21. Parameter values can be monitored using objects such as numerical displays and lamps.

| Bas                                      | sic Se                                                                                                    | tting Parameters (ROM) 1/2                     | 05/28/20  | 16 15:08 🙆      |  |  |  |
|------------------------------------------|----------------------------------------------------------------------------------------------------|------------------------------------------------|-----------|-----------------|--|--|--|
| No.                                      | Symbol                                                                                                    | Name                                           | Set Value | Unit            |  |  |  |
| PA01                                     | **STY                                                                                                    | Operation mode                                 | 1234 h    |                 |  |  |  |
| PA02                                     | **REG                                                                                                    | Regenerative option                            | 1234 h    |                 |  |  |  |
| PA03                                     | **ABS                                                                                                    | Absolute position detection system             | 1234 h    | NOTES NOTES AND |  |  |  |
| PA04                                     | *AOP1                                                                                                    | Function selection A-1                         | 1234 h    |                 |  |  |  |
| PA08                                     | ATU                                                                                                    | Auto tuning mode                               | 1234 h    |                 |  |  |  |
| PA09                                     | RSP                                                                                                    | Auto tuning response                           | 12345678  |                 |  |  |  |
| PA10                                     | INP                                                                                                    | In-position range                              | 12345678  | pulse           |  |  |  |
| PA14                                     | *POL                                                                                                    | Rotation direction selection                   | 12345678  |                 |  |  |  |
| PA15                                     | *ENR                                                                                                    | Encoder output pulse                           | 12345678  | pulse/rev       |  |  |  |
| PA16                                     | *ENR2                                                                                                    | Encoder output pulse 2                         | 12345678  |                 |  |  |  |
| PA17                                     | **MSR                                                                                                    | Servo motor series setting                     | 1234 h    |                 |  |  |  |
| PA18                                     | **MTY                                                                                                    | Servo motor type setting                       | 1234 h    |                 |  |  |  |
| PA19                                     | *BLK                                                                                                    | Parameter block                                | 1234 h    |                 |  |  |  |
| PA20                                     | *TDS                                                                                                    | Tough drive setting                            | 1234 h    |                 |  |  |  |
| PA21                                     | *AOP3                                                                                                    | Function selection A-3                         | 1234 h    |                 |  |  |  |
| PA22                                     | **PCS                                                                                                    | Position control structure selection           | 1234 h    |                 |  |  |  |
| PA23                                     | DRAT                                                                                                    | Drive recorder arbitrary alarm trigger setting | 1234 h    |                 |  |  |  |
| PA24 AOP4 Function selection A-4 1234h   |                                                                                                    |                                                |           |                 |  |  |  |
| For any<br>and the<br>For any<br>and the | For any parameter proceeded by 4 set the parameter values while work off once siter setting,<br>and then switch to negative parameter the controller reserved to will be will be will be<br>and then switch it on equipation the value parameter values witch power off once ofter setting.<br>To RAM<br>and then switch it on equipation if will be valid<br>Basic Gain/Filter Extension Ko Setting Extension Extension Linear server |                                                |           |                 |  |  |  |
| Michi                                    | (                                                                                                    | ROM) (ROM) (ROM) (ROM) (ROM)                   | 4) (ROM   | I) Setting(ROM) |  |  |  |

\* The screen image is the connection sample screen of MR-J4-B.

| Gain/Filter Parameters (ROM) 1/3                                |                                                                                                    |                                                                                                  |                                       |                                                      |  |  |  |  |
|-----------------------------------------------------------------|----------------------------------------------------------------------------------------------------|--------------------------------------------------------------------------------------------------|---------------------------------------|------------------------------------------------------|--|--|--|--|
| No.                                                             | Symbol                                                                                                    | Name                                                                                             | Set Value                             | Unit                                                 |  |  |  |  |
| PB01                                                            | PB01 FILT Adaptive tuning mode (Adaptive filter II)                                                                                                    |                                                                                                  |                                       |                                                      |  |  |  |  |
| PB02                                                            | VRFT                                                                                                    | Vib. supp. ctrl. tuning mode (Adv. vib. supp. ctrl. II)                                          | 1234 h                                |                                                      |  |  |  |  |
| PB03                                                            | TFBGN                                                                                                    | Torque feedback loop gain                                                                        | 12345678                              | rad/s                                                |  |  |  |  |
| PB04                                                            | FFC                                                                                                    | Feed forward gain                                                                                | 12345678                              | %                                                    |  |  |  |  |
| PB06                                                            | GD2                                                                                                    | Load inertia moment ratio                                                                        | 12345.00                              | Multiplier                                           |  |  |  |  |
| PB07                                                            | PG1                                                                                                    | Model loop gain                                                                                  | 123456.0                              | rad/s                                                |  |  |  |  |
| PB08                                                            | PG2                                                                                                    | Position loop gain                                                                               | 123456.0                              | rad/s                                                |  |  |  |  |
| PB09 VG2 Speed loop gain 12345678 rai                           |                                                                                                    |                                                                                                  |                                       |                                                      |  |  |  |  |
| PB10                                                            | ms                                                                                                    |                                                                                                  |                                       |                                                      |  |  |  |  |
| PB11                                                            | VDC                                                                                                    | 12345678                                                                                         |                                       |                                                      |  |  |  |  |
| PB12                                                            | OVA                                                                                                    | Overshoot amount compensation                                                                    | 12345678                              | %                                                    |  |  |  |  |
| PB13                                                            | NH1                                                                                                    | Machine resonance suppression filter 1                                                           | 12345678                              | Hz                                                   |  |  |  |  |
| PB14                                                            | 1234 h                                                                                                    |                                                                                                  |                                       |                                                      |  |  |  |  |
| PB15                                                            | NH2                                                                                                    | Machine resonance suppression filter 2                                                           | 12345678                              | Hz                                                   |  |  |  |  |
| PB16                                                            | NHQ2                                                                                                    | Notch shape selection 2                                                                          | 1234 h                                |                                                      |  |  |  |  |
| PB17                                                            | NHF                                                                                                    | Shaft resonance control filter                                                                   | 1234 h                                |                                                      |  |  |  |  |
| PB18                                                            | LPF                                                                                                    | Low-pass filter setting                                                                          | 12345678                              | rad/s                                                |  |  |  |  |
| PB19 VRF11 Vib. supp. ctrl. 1 - Vibration frequency 123456.0 Hz |                                                                                                    |                                                                                                  |                                       |                                                      |  |  |  |  |
| For any<br>and the<br>For any<br>and the                        | For any parameter proceeded by Aset the parameter value, switch power off once after setting,<br>and then switch it on again or perform the controller reset, and it will be valid.<br>For any parameter proceeded by Mset the parameter value, switch power off once after setting,<br>and then switch it on again, and it will be valid. |                                                                                                  |                                       |                                                      |  |  |  |  |
| Menu                                                            |                                                                                                    | Basic Gain/Filter Extension I/O Setting Extens<br>etting (ROM) Setting 1 (ROM) (ROM) (ROM) (ROM) | ion Extensi<br>g 2 Setting<br>/) (ROM | ion Linear servo<br>g 3 /DD motor<br>I) Setting(ROM) |  |  |  |  |

\* The screen image is the connection sample screen of MR-J4-B.

Extension Setting 1 Parameters (ROM) 1/2 05/25/20 (6 (5:01 Set Value Symbol Unit Name ERZ or excessive alarm level . Electromagnetic brake sequence output Encoder output pulse selection Function selection C-1 MBR ns \*ENRS COP 4h C04 HCOP: Function selection C-2 Function selection C-3 205 24 H Zero speed Overspeed alarm detection level Analog monitor 1 output /min C08 MOD1 09 Analog monitor 2 output Analog monitor 1 offset Analog monitor 2 offset MOD2 mΫ Analog monitor - F/B pos. output standard data - Low Analog monitor - F/B pos. output standard data - High pulse 0000p unction selection ( unction selection ( nction selection To RAM Setting 3 (ROM) /DD n IBOM ROM

## B B-RJ WB A A-RJ JE-B

**GT25** 

Sample

GT21

GT23

## Basic setting parameters screen

Display and set the values of the following parameters in the servo amplifier.

**GT27** 

- Basic setting parameters ([Pr. PA\_ ])
- \* The screen with the same contents is also available for RAM.

## Gain/filter parameters screen

Display and set the values of the following parameters in the servo amplifier.

- Gain/filter setting parameters ([Pr. PB\_ ])
- \* The screen with the same contents is also available for RAM.

#### Extension setting parameters screen

Display and set the values of the following parameters in the servo amplifier.

- \* The screen with the same contents is also available for RAM.
- Extension setting parameters ([Pr. PC\_ ])
- Extension setting 2 parameters ([Pr. PE\_\_])
- Extension setting 3 parameters ([Pr. PF\_\_])

\* The screen image is the connection sample screen of MR-J4-B.

 The sample screens are used to be a screen screen scr

The sample screens are updated as necessary so that the image in this page may not be the same as the latest screen in the sample screen data. For the latest sample screen data, please contact your local sales office.

# MITSUBISHI GRAPHIC OPERATION TERMINAL OF MALE AND A MITSUBISHI SERVO AMPLIFIERS & MOTORS //O-J4

## Parameter setting/Point table

# The screens can be used to display and set the values of various parameters in the servo amplifier.

Sample screens are not supported by GT21. Parameter values can be monitored using objects such as numerical displays and lamps.

| 1/0                                      | I/O Setting Parameters (ROM) D5/25/2016 (5:1)2 💽                                                                                                    |                                                                      |                                                        |                      |                 |           |                 |                            |                  |
|------------------------------------------|----------------------------------------------------------------------------------------------------|----------------------------------------------------------------------|--------------------------------------------------------|----------------------|-----------------|-----------|-----------------|----------------------------|------------------|
| No.                                      | Symbol                                                                                                    |                                                                      | Name                                                   |                      |                 | Set V     | /alue           | Unit                       |                  |
| PD02                                     | *DIA2                                                                                                    | Input signal auton                                                   |                                                        | i                    | 234h            |           |                 |                            |                  |
| PD07                                     | *D01                                                                                                    | Output device se                                                     | lection 1                                              |                      |                 |           | l234h           |                            |                  |
| PD08                                     | *DO2                                                                                                    | Output device se                                                     | lection 2                                              |                      |                 | 1         | l234h           |                            |                  |
| PD09                                     | *D03                                                                                                    | Output device se                                                     | lection 3                                              |                      |                 | 1         | 234h            |                            |                  |
| PD11                                     | *DIF                                                                                                    | Input filter setting                                                 |                                                        |                      |                 |           | 234h            |                            |                  |
| PD12                                     | *DOP1                                                                                                    | Function selection                                                   | n D-1                                                  |                      |                 | 1         | 234h            |                            |                  |
| PD13                                     | *DOP2                                                                                                    | Function selection                                                   | n D-2                                                  |                      |                 | 1         | 234h            |                            |                  |
| PD14                                     | *DOP3                                                                                                    | Function selection                                                   | n D-3                                                  |                      |                 | 1         | 234h            |                            |                  |
| PD15                                     | *IDCS                                                                                                    | Driver communication setting 1234h                                   |                                                        |                      |                 |           |                 |                            |                  |
| PD16                                     | *MD1                                                                                                    | Driver comm Master set - Transm. data sel. 1 1234 h                  |                                                        |                      |                 |           |                 |                            |                  |
| PD17                                     | *MD2                                                                                                    | Driver comm Master set - Transm. data sel. 2 1234 h                  |                                                        |                      |                 |           |                 |                            |                  |
| PD20                                     | *SLA1                                                                                                    | Driver comm S                                                        | Driver comm Slave set - Master ax. No. sel. 1 12345678 |                      |                 |           |                 |                            |                  |
| PD30                                     | TLS                                                                                                    | Master/slave opr                                                     | Slave side torqu                                       | ie cmd. Coeffi       | cient           | 12345     | 678             | %                          |                  |
| PD31                                     | VLC                                                                                                    | Master/slave opr Slave side spd. limit coefficient   12345678   %    |                                                        |                      |                 |           |                 |                            |                  |
| PD32                                     | YLL                                                                                                    | Master/slave opr Slave side spd. limit adj. value   12345678   r/min |                                                        |                      |                 |           |                 |                            |                  |
|                                          |                                                                                                    |                                                                      |                                                        |                      |                 |           |                 |                            |                  |
| For any<br>and the<br>For any<br>and the | For any parameter proceeded by Aset the parameter value switch power off once alter setting,<br>and then switch it on again or perform the controller resetand it will be valid.<br>For any parameter proceeded by Aset the parameter value switch power off once alter setting,<br>and then switch it on again and it will be valid. |                                                                      |                                                        |                      |                 |           |                 |                            |                  |
| Menu                                     | י s<br>()                                                                                                    | etting<br>ROM)<br>Gain/Filte<br>(ROM)                                | r Setting 1<br>(ROM)                                   | I/O Setting<br>(ROM) | Settin:<br>(RON | a 2<br>I) | Setting<br>(ROM | ) Line<br>3 /DD<br>9 Setti | motor<br>ng(ROM) |

\* The screen image is the connection sample screen of MR-J4-B.

| Linear servo motor/DD motor setting (ROM) 05/25/20 18 15:05 🚺                                                                                                    |          |                                                                                        |                                       |                                                     |  |  |  |
|----------------------------------------------------------------------------------------------------|----------|----------------------------------------------------------------------------------------|---------------------------------------|-----------------------------------------------------|--|--|--|
| No.                                                                                                    | Symbol   | Name                                                                                   | Set Value                             | Unit                                                |  |  |  |
| PL01                                                                                                    | **LIT1   | Linear servo motor/DD motor function selection 1                                       | 1234 h                                |                                                     |  |  |  |
| PL02                                                                                                    | **LIM    | Linear encoder resolution - Numerator                                                  | 12345678                              | μm                                                  |  |  |  |
| PL03                                                                                                    | **LID    | Linear encoder resolution - Denominator                                                | 12345678                              | μm                                                  |  |  |  |
| PL04                                                                                                    | *LIT2    | Linear servo motor/DD motor function selection 2                                       | 1234 h                                |                                                     |  |  |  |
| PL05                                                                                                    | LB1      | Position deviation error detection level                                               | 12345678                              | mm                                                  |  |  |  |
| PL06                                                                                                    | LB2      | Speed deviation error detection level                                                  | 12345678                              | mm                                                  |  |  |  |
| PL07                                                                                                    | LB3      | Torque/thrust deviation error detection level                                          | 12345678                              | %                                                   |  |  |  |
| PL08                                                                                                    | *LIT3    | Linear servo motor/DD motor function selection 3                                       | 1234 h                                |                                                     |  |  |  |
| PL09                                                                                                    | LPWM     | Magnetic pole detection voltage level                                                  | 12345678                              | %                                                   |  |  |  |
| PL17                                                                                                    | LTSTS    | Mag. pole detn Min. pos. detn. methFunc. sel.                                          | 1234 h                                |                                                     |  |  |  |
| <b>PL18</b>                                                                                                    | IDLV     | Mag. pole detn Minute pos. detnIdent. sig. amp.                                        | 12345678                              | %                                                   |  |  |  |
| ·····                                                                                                    |          |                                                                                        |                                       |                                                     |  |  |  |
|                                                                                                    |          |                                                                                        |                                       |                                                     |  |  |  |
| For any parameter proceeded by Aset the parameter value, switch power off once after setting,<br>and then switch it on again, or perform the controller reset, and it will be valid.<br>For any parameter proceeded by Aset the parameter value, switch power off once after setting,<br>and then switch it on again, and it will be valid. |          |                                                                                        |                                       |                                                     |  |  |  |
| Men                                                                                                    | 4 S<br>( | Basic Gain/Filter Extension I/O Setting Extens<br>etting (ROM) (ROM) (ROM) (ROM) (ROM) | ion Extensi<br>g 2 Setting<br>1) (ROM | ion Linear servo<br>g 3 /DD motor<br>)) Setting(ROM |  |  |  |

\* The screen image is the connection sample screen of MR-J4-B.

| Point table 06/0 1/20 16 09: 54 💽 |                 |                         |                               |                          |                          |                  |        |    |
|-----------------------------------|-----------------|-------------------------|-------------------------------|--------------------------|--------------------------|------------------|--------|----|
| St.                               | :0 Name:        |                         |                               |                          |                          |                  |        |    |
|                                   | Target position | Rotation<br>speed       | Acceleration<br>time constant | Deceleration<br>constant | Dwell time               | Sub function     | M code |    |
|                                   | mm              | r/min                   | ms                            | ms                       | ms                       |                  |        |    |
| 123                               | 123456          | 123456                  | 123456                        | 123456                   | 123456                   | 123456           | 123456 |    |
| 123                               | 123456          | 123456                  | 123456                        | 123456                   | 123456                   | 123456           | 123456 |    |
| 123                               | 123456          | 123456                  | 123456                        | 123456                   | 123456                   | 123456           | 123456 |    |
| 123                               | 123456          | 123456                  | 123456                        | 123456                   | 123456                   | 123456           | 123456 |    |
| 123                               | 123456          | 123456                  | 123456                        | 123456                   | 123456                   | 123456           | 123456 |    |
| 123                               | 123456          | 123456                  | 123456                        | 123456                   | 123456                   | 123456           | 123456 |    |
| 123                               | 123456          | 123456                  | 123456                        | 123456                   | 123456                   | 123456           | 123456 |    |
| 123                               | 123456          | 123456                  | 123456                        | 123456                   | 123456                   | 123456           | 123456 |    |
| 123                               | 123456          | 123456                  | 123456                        | 123456                   | 123456                   | 123456           | 123456 |    |
| 123                               | 123456          | 123456                  | 123456                        | 123456                   | 123456                   | 123456           | 123456 |    |
|                                   |                 |                         |                               |                          | 122                      |                  |        |    |
| Mei                               | nu Monitor      | Diagnosis<br>/adjustmer | t Point tabl                  | e Paramete<br>Setting 1  | r Parameter<br>Setting 2 | Test<br>Operatio | on Ba  | ck |

\* The screen image is the connection sample screen of MR-J4-A-RJ.

# B B-RJ W

Display and set the values of the following parameters in the servo amplifier.

**GT27** 

- I/O setting parameters ([Pr. PD\_ ])
- \* The screen with the same contents is also available for RAM.

## Linear servo/DD motor setting screen

Display and set the values of the following parameters in the servo amplifier.

• Linear servo/DD motor setting parameters ([Pr. PL\_ \_ ]) \* The screen with the same contents is also available for RAM.

## Point table screen (MR-J4-A-RJ only)

Display and set the values in the point table of a servo amplifier (MR-J4-A-RJ).

The sample screens are updated as necessary so that the image in this page may not be the same as the latest screen in the sample screen data. For the latest sample screen data, please contact your local sales office.

GT25 GT23 GT21

B-RJ WB A A-RJ JE-B

Sampl

## GOT **Drivë**

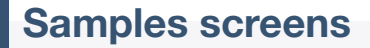

## Easy to use sample screens of various interactive functions GT27 GT25 GT23

**Solutions** 

## Challenges

GOT2000 Serial, Ethernet, etc. Simple motion module Servo amplifier

It's good to have interaction functions but it's still hard to design setting screens from scratch...

| change parameters, monitor the servo amplifiers, and perform test operations. |
|-------------------------------------------------------------------------------|
| Sample screens are included with GT Works3.                                   |
| For the details, please contact your local sales office.                      |
|                                                                               |
|                                                                               |

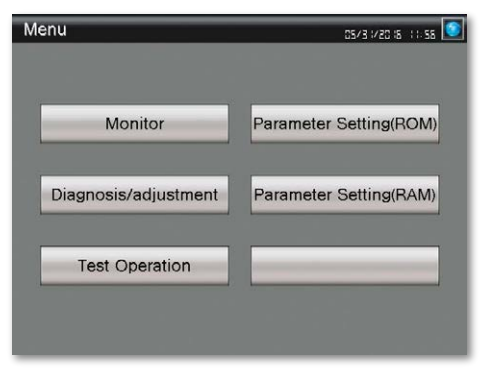

#### [Screen specifications] GOT type: GT27\*\*-V (640 × 480)

B B-RJ WB A A-RJ JE-B

\* Change the GOT type depending on your needs.

**GT21** 

## [Supported functions]

- · One-touch tuning function
- Tuning function
- · Power monitor function
- · Machine diagnosis function
- etc.

Sample screens are available for connection between GOT2000 and servo amplifiers. You can

[Compatible language] English, Japanese, Chinese (Simplified)

## Using sample screens

JE-B MR-JE-B

In the GT Works3 menu, select [Project]  $\rightarrow$  [New]  $\rightarrow$  [Utilize Data].

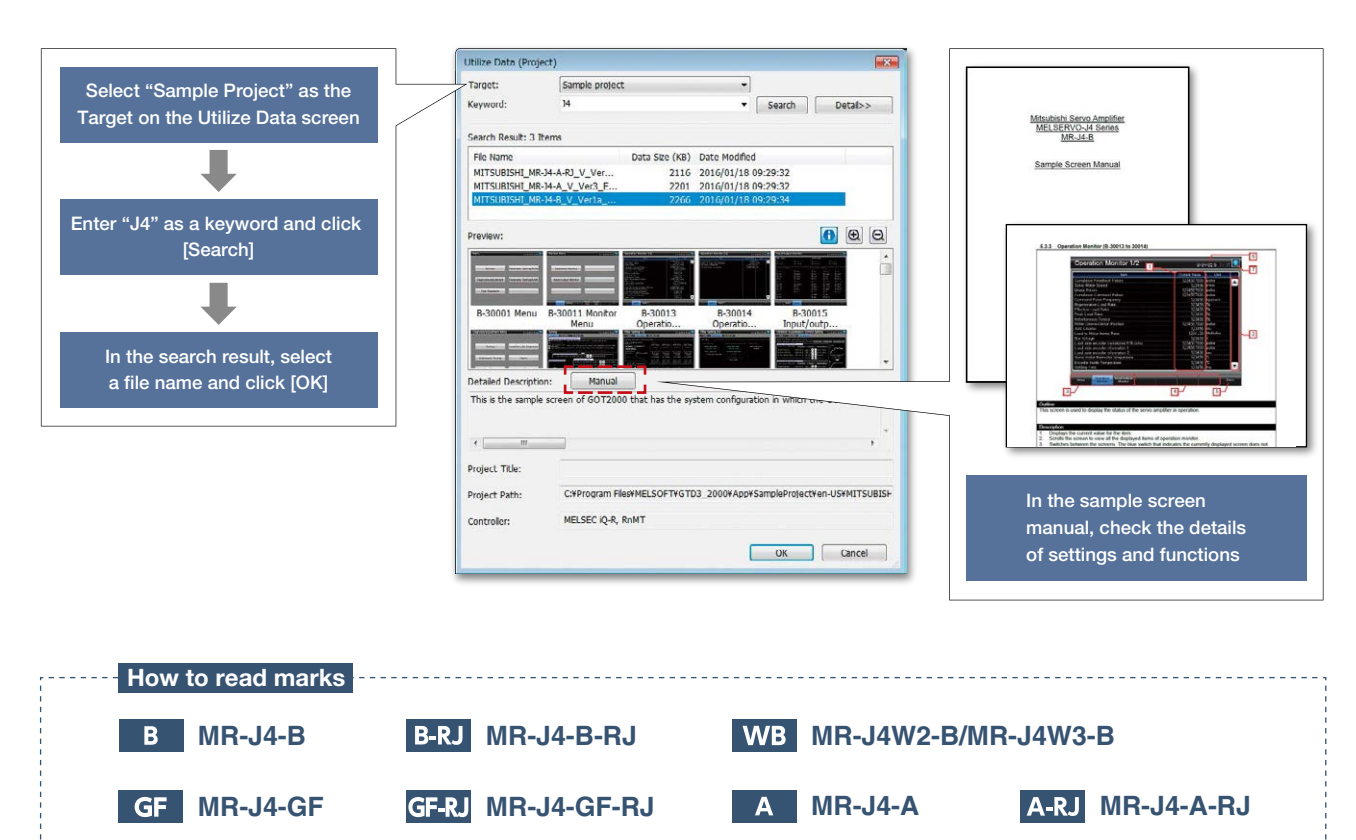

JE-A MR-JE-A

# **GOTZOOOX** MISUBSH SERVO AMPLIFERS & MOTORS

## **Global FA centers**

**UK FA Center** 

Germany FA Center **Russia FA Center Beijing FA Center** 0 **Europe FA Center** Czech Republic FA Center **Tianiin FA Center** Guangzhou FA Center India Gurgaon FA Center 20 India Ahmedabad FA Center

**India Pune FA Center** India Bangalore FA Center India Chennai FA Center Indonesia FA Center Korea FA Center MITSUBISHI ELECTRIC CORPORATION Shanghai FA Center Taipei FA Center

Hanoi FA Center Ho Chi Minh FA Center Thailand FA Center ASEAN FA Center

China Mainland Shanghai FA Center

#### Mitsubishi Electric Automation (China) Ltd.

10F, Mitsubishi Electric Automation Center, No.1386 Hongqiao Road, Changning District, Shanghai, China Tel: +86-21-2322-3030 / Fax: +86-21-2322-3000(9611#)

**Beijing FA Center** Mitsubishi Electric Automation (China) Ltd.

**Beijing Branch** 

Unit 901, 9F. Office Tower 1, Henderson Centre, 18 Jianguomennei Avenue, Dongcheng District, Beijing, China

Tel: +86-10-6518-8830 / Fax: +86-10-6518-2938 **Tianjin FA Center** 

Mitsubishi Electric Automation (China) Ltd. Tianjin Branch

Room 2003 City Tower, No.35, Youyi Road, Hexi District, Tianjin, China Tel: +86-22-2813-1015 / Fax: +86-22-2813-1017

#### Guangzhou FA Center Mitsubishi Electric Automation (China) Ltd.

Guangzhou Branch Room 1609, North Tower, The Hub Center, No.1068, Xingang East Road, Haizhu District, Guangzhou, China Tel: +86-20-8923-6730 / Fax: +86-20-8923-6715

Taiwan Taipei FA Center SETSUYO ENTERPRISE CO., LTD.

3F, No.105, Wugong 3rd Road, Wugu District, New Taipei City 24889, Taiwan Tel: +886-2-2299-9917 / Fax: +886-2-2299-9963

Korea

#### Korea FA Center

Mitsubishi Electric Automation Korea Co., Ltd. 7F-9F, Gangseo Hangang Xi-tower A, 401, Yangcheon-ro, Gangseo-Gu, Seoul 07528, Korea Tel: +82-2-3660-9632 / Fax: +82-2-3663-0475

#### ASEAN

**ASEAN FA Center** Mitsubishi Electric Asia Pte. Ltd. 307 Alexandra Road, Mitsubishi Electric Building, Singapore 159943 Tel: +65-6470-2480 / Fax: +65-6476-7439

Indonesia

#### Indonesia FA Center

PT. Mitsubishi Electric Indonesia Cikarang Office JI. Kenari Raya Blok G2-07A Delta Silicon 5 Lippo Cikarang - Bekasi 17550, Indonesia Tel: +62-21-2961-7797 / Fax: +62-21-2961-7794

## Vietnam Hanoi FA Center

ä

Mitsubishi Electric Vietnam Co., LTD. Ha Noi Office 6th Floor, Detech Tower, 8 Ton That Thuyet Street My Dinh 2 Ward, Nam Tu Liem District, Hanoi City, Vietnam

Tel: +84-4-3937-8075 / Fax: +84-4-3937-8076

#### Ho Chi Minh FA Center Mitsubishi Electric Vietnam Co., LTD. Ho Chi Minh Head Office

Unit 01-04, 10th Floor, Vincom Center, 72 Le Thanh Ton Street, District 1, Ho Chi Minh City, Vietnam

Tel: +84-8-3910-5945 / Fax: +84-8-3910-5947

Thailand

#### **Thailand FA Center** Mitsubishi Electric Factory Automation

(Thailand) Co., Ltd. 12th Floor, SV. City Building, Office Tower 1, No.896/19 and 20 Rama 3 Road, Kwaeng Bangpongpang, Khet Yannawa, Bangkok 10120, Thailand Tel: +66-2682-6522 to 31 / Fax: +66-2682-6020

#### India

India Pune FA Center Mitsubishi Electric India Pvt. Ltd. Pune Branch Emerald House, EL-3, J Block, M.I.D.C., Bhosari, Pune - 411026, Maharashtra, India

Tel: +91-20-2710-2000 / Fax: +91-20-2710-2100 India Gurgaon FA Center

## Mitsubishi Electric India Pvt. Ltd. Gurgaon Head Office

2nd Floor, Tower A & B, Cyber Greens, DLF Cyber City, DLF Phase - III, Gurgaon - 122002, Haryana, India Tel: +91-124-463-0300 / Fax: +91-124-463-0399

#### India Bangalore FA Center Mitsubishi Electric India Pvt. Ltd. **Bangalore Branch**

Prestige Emerald, 6th Floor, Municipal No.2, Madras Bank Road, Bangalore - 560001, Karnataka, India Tel: +91-80-4020-1600 / Fax: +91-80-4020-1699

India Chennai FA Center Mitsubishi Electric India Pvt. Ltd. Chennai Branch

Citilights Corporate Centre No.1, Vivekananda Road, Srinivasa Nagar, Chetpet, Chennai - 600031, Tamil Nadu, India

Tel: +91-44-4554-8772 / Fax: +91-44-4554-8773

#### India Ahmedabad FA Center Mitsubishi Electric India Pvt. Ltd. Ahmedabad Branch

B/4, 3rd Floor, SAFAL Profitaire, Corporate Road, Prahaladnagar, Satellite, Ahmedabad - 380015, Guiarat, India Tel: +91-79-6512-0063 / Fax: -

Americas

#### North America FA Center

Mexico FA Center

Mitsubishi Electric Automation, Inc. 500 Corporate Woods Parkway, Vernon Hills, IL 60061, U.S.A. Tel: +1-847-478-2100 / Fax: +1-847-478-2253

Brazil FA Center

North America FA Center

#### Mexico

Mexico FA Center Mitsubishi Electric Automation, Inc. Mexico Branch Mariano Escobedo #69, Col. Zona Industrial,

Tlalnepantla Edo. Mexico, C.P.54030 Tel: +52-55-3067-7511 / Fax:

Brazil

#### **Brazil FA Center** Mitsubishi Electric do Brasil Comercio e Servicos Ltda.

Avenida Adelino Cardana, 293, 21 andar, Bethaville, Barueri SP. Brasil CEP 06401-147 Tel: +55-11-4689-3000 / Fax: +55-11-4689-3016

## Europe

**Europe FA Center** Mitsubishi Electric Europe B.V. Polish Branch ul. Krakowska 50, 32-083 Balice, Poland

Tel: +48-12-630-47-00 / Fax: +48-12-630-47-01

## **Germany FA Center**

Mitsubishi Electric Europe B.V. German Branch Mitsubishi-Electric-Platz 1, 40882 Ratingen, Germany Tel: +49-2102-486-0 / Fax: +49-2102-486-1120 **UK FA Center** 

Mitsubishi Electric Europe B.V. UK Branch Travellers Lane, Hatfield, Hertfordshire, AL10 8XB, U.K. Tel: +44-1707-28-8780 / Fax: +44-1707-27-8695

#### **Italy FA Center**

Mitsubishi Electric Europe B.V. Italian Branch Centro Direzionale Colleoni - Palazzo Sirio, Viale Colleoni 7, Agrate Brianza (MB), Italy Tel: +39-039-60531 / Fax: +39-039-6053-312

#### Czech Republic FA Center

Mitsubishi Electric Europe B.V. Czech Branch Avenir Business Park, Radlicka 751/113e, 158 00 Praha5, Czech Republic Tel: +420-251-551-470 / Fax: +420-251-551-471

#### **Russia FA Center** Mitsubishi Electric (Russia) LLC

St. Petersburg Branch Piskarevsky pr. 2, bld 2, lit "Sch", BC "Benua", office 720; 195027, St. Petersburg, Russia Tel: +7-812-633-3497 / Fax: +7-812-633-3499

#### Turkey FA Center

Mitsubishi Electric Turkey A.S. Umraniye Branch Serifali Mahallesi Nutuk Sokak No:5, TB-34775 Umraniye / Istanbul, Turkey Tel: +90-216-526-3990 / Fax: +90-216-526-3995

## GOT **Drivë**

## **GOT2000** lineup

The GOT2000 inherits all the features of our popular GOT1000 series, and introduces a more refined and advanced function set. The powerful and flexible lineup includes GOTs with various features and communication options to tackle any application you may encounter.

# Concept movie

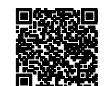

Lineup

# GT27 model

Advanced model with multi-touch gesture functions

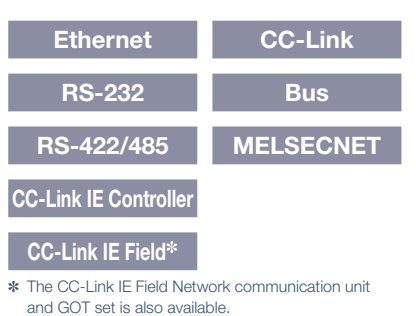

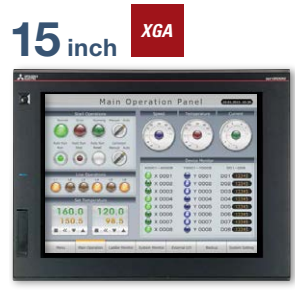

GT2715-XTBA GT2715-XTBD Resolution: 1024 × 768 Display color: 65536 colors

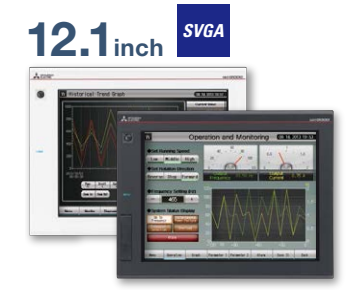

GT2712-STBA GT2712-STBD GT2712-STWA [White model] GT2712-STWD [White model] Resolution: 800 × 600 Display color: 65536 colors

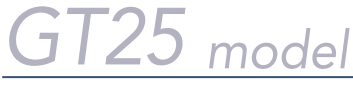

## High performance, cost efficient, mid-range model

| Ethernet              | CC-Link   |
|-----------------------|-----------|
| RS-232                | Bus       |
| RS-422/485            | MELSECNET |
| CC-Link IE Controller |           |

## CC-Link IE Field\*

The CC-Link IE Field Network communication unit and GOT set is also available.

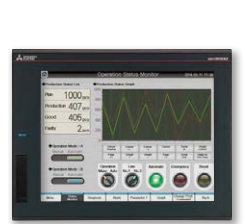

**12.1** inch

SVGA

GT2512-STBA GT2512-STBD Resolution: 800 × 600 Display color: 65536 colors

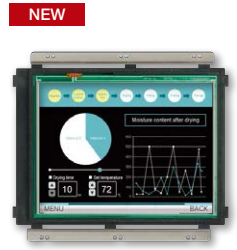

GT2512F-STNA (Open frame model) GT2512F-STND (Open frame model) Resolution: 800 × 600 Display color: 65536 colors

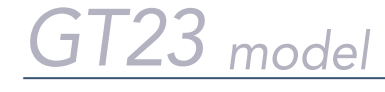

| Ethernet |  |
|----------|--|
|          |  |
| RS-232   |  |

RS-422/485

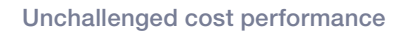

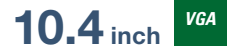

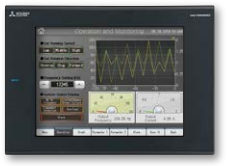

GT2310-VTBA GT2310-VTBD Resolution: 640 × 480 Display color: 65536 colors

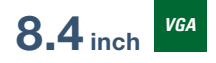

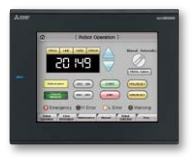

GT2308-VTBA GT2308-VTBD Resolution: 640 × 480 Display color: 65536 colors

# MITSUBISHI GRAPHIC OPERATION TERMINAL OF MATCHINE MITSUBISHI SERVO AMPLIFERS & MOTORS

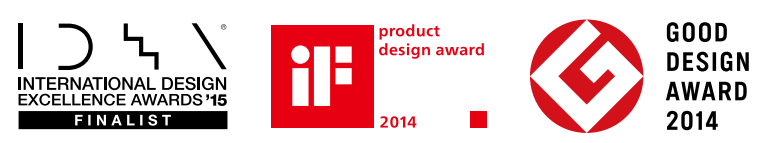

Compliant with safety standards including UL Standards, maritime certifications, and radio laws. For inquiries relating to the status of conforming to various standards and laws (CE, ATEX [to be obtained soon], UL/cUL, Class I Division 2, EAC, KC, KCs [to be obtained soon], and maritime certifications [ABS/BV/DNV GL/LR/NK/RINA]), please contact your local sales office.

VGA

The release date varies depending on the product and your region. For details, please contact your local sales office.

Multi-touch gesture Multimedia\* Video/RGB\* Sound output External I/O

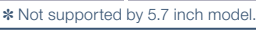

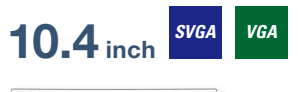

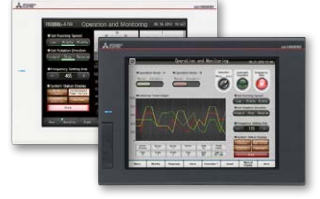

GT2710-STBA GT2710-STBD Resolution: 800 × 600 Display color: 65536 colors

GT2710-VTBA GT2710-VTBD GT2710-VTWA [White model] GT2710-VTWD [White model] Resolution: 640 x 480 Display color: 65536 colors

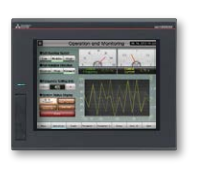

8.4 inch SVGA

GT2708-STBA GT2708-STBD Resolution: 800 × 600 Display color: 65536 colors

GT2708-VTBA GT2708-VTBD Resolution: 640 × 480 Display color: 65536 colors

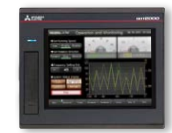

5.7 inch

GT2705-VTBD Resolution: 640 × 480 Display color: 65536 colors

NEW

VGA

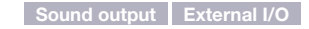

## 10.4 inch

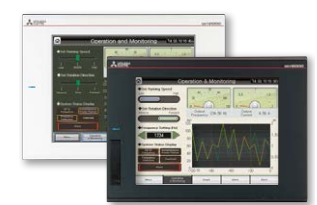

GT2510-VTBA GT2510-VTBD GT2510-VTWA [White model] GT2510-VTWD [White model] Resolution: 640 × 480 Display color: 65536 colors

RS-232

RS-422/485

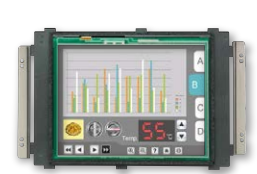

NEW

GT2510F-VTNA [Open frame model] GT2510F-VTND [Open frame model] Resolution: 640 × 480 Display color: 65536 colors

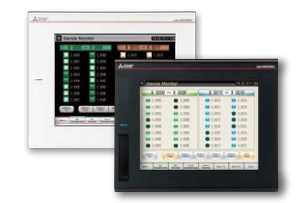

8.4 inch VGA

GT2508-VTBA GT2508-VTBD GT2508-VTWA [White model] GT2508-VTWD [White model] Resolution: 640 × 480 Display color: 65536 colors

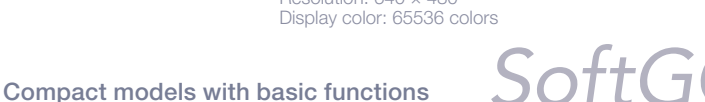

## GOT2000 compatible HMI software

105 .

Resolution: 640 × 480

GT2508F-VTNA [Open frame model]

GT2508F-VTND [Open frame model]

Display color: 65536 colors

GT SoftGOT2000 Version1 GT SoftGOT2000 is an HMI software that allows

GOT2000 functions to operate on a personal computer or panel computer. Various industrial devices can be connected and monitored.

Resolution: 640 to 1920 × 480 to 1200 Display color: 65536 colors \* A separate license key must be mounted during use.

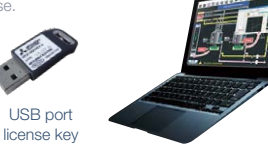

Ethernet **4.3** inch Wide

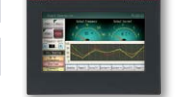

model

GT2104-RTBD [Ethernet, RS-232, RS-422/485] Resolution: 480 × 272 Display color: 65536 colors

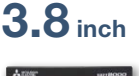

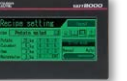

GT2103-PMBD [Ethernet, RS-422/485] GT2103-PMBDS [RS-232, RS-422/485] GT2103-PMBDS2 [RS-232 × 2 channels] GT2103-PMBLS [RS-422] 5 ∨ DC type Resolution: 320 × 128 Display color: Monochrome (black/white) 32 shade grayscale Backlight: 5-color LED (white, green, pink, orange, red)

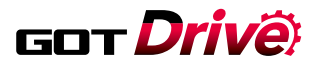

## **GOT2000**

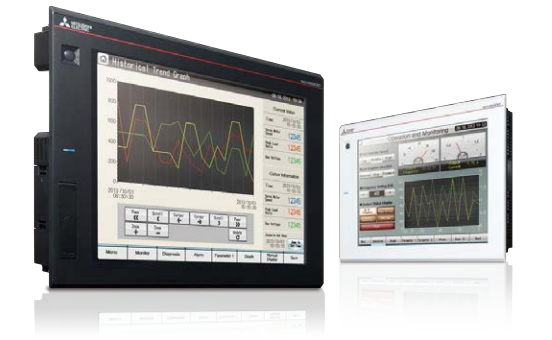

# GOT2000

## Graphic Operation Terminal

Designed to meet your industrial automation needs

## The Mitsubishi Electric Graphic Operation Terminal GOT2000 Series continues to impress with solutions that fulfill all demands

The GOT2000 boasts advanced functionality, acts as a seamless gateway to other industrial automation devices, all while increasing productivity and efficiency. The high quality display is designed to optimize operator control and monitoring of device and line statuses. If you are looking for an intuitive operation terminal, the new tablet-like operability and the higher functionality of operation terminal makes the GOT2000 the ideal choice. Incorporate the GOT2000 to bring forth flexibility, productivity, and quality on a global scale.

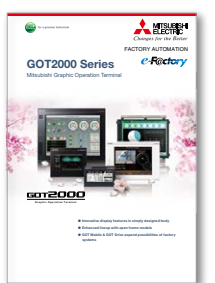

For the details, please refer to the Mitsubishi Graphic Operation Terminal GOT2000 Series Catalog (L(NA)08270ENG).

## **MELSERVO-J4**

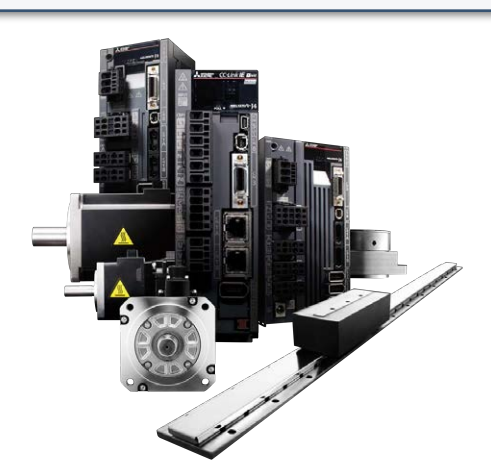

## MITSUBISHI SERVO AMPLIFIERS & MOTORS MELSERVO-J4

Man, machine and environment in perfect harmony MELSERVO-J4 – trusted technology makes an evolutionary leap forward

Introducing the MELSERVO-J4 series. Offering more than just improved performance, these servos are designed to drive the industries of tomorrow. Backed by Mitsubishi leadership in all-digital technology, MELSERVO has become one of the most globally respected names in factory automation. And now – with the safety, ease of use, and energy-efficient design of the new MELSERVO-J4 series – man, machine and environment can at last work together in perfect harmony.

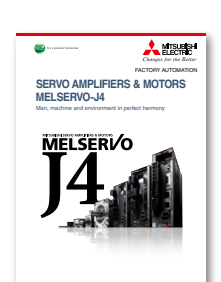

For the details, please refer to the Mitsubishi Servo Amplifiers & Motors MELSERVO-J4 Catalog (L(NA)03058).

## MITSUBISHI GRAPHIC OPERATION TERMINAL GOT 2000 × MELSERVO-J4

## **Related products**

Mitsubishi Electric offers a wide variety of industrial devices to meet your needs.

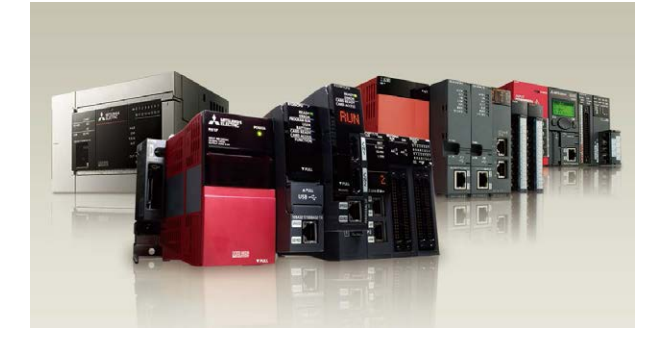

# The MELSEC Series takes control to the next level

MELSEC Series PLCs always meet your system demands and more, with something to offer for any prospective control system.

Enhanced solutions are realized by a wide lineup of PLCs and network systems.

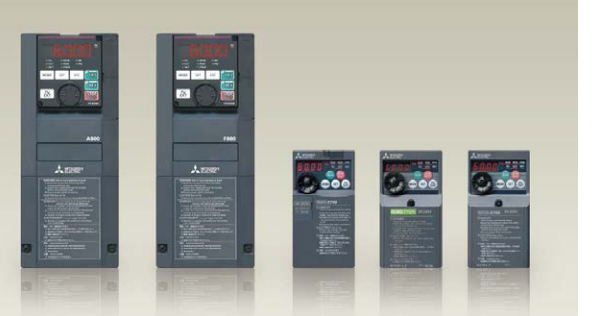

## A diverse product range helps make you the right product choice

Day by day, in heavy industrial use, our frequency inverters prove their high levels of cost-effectiveness, reliability, functionality, and flexibility.

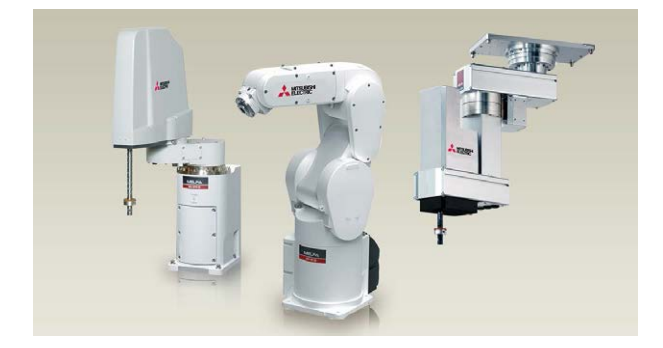

## Armed for productivity Industrial robots MELFA

MITSUBISHI MELFA industrial robot fits for cell manufacturing with high speed and high precision performance and combining intelligent technology. It has easy connectivity with Mitsubishi's PLCs and FA equipments.

All product and company names used herein are either trademarks or registered trademarks of their respective owners.

The actual color may differ slightly from the pictures in this catalog. The actual display may differ from what are shown on GOT screen images

#### Precautions before use

This publication explains the typical features and functions of the products herein and does not provide restrictions or other information related to usage and module combinations. Before using the products, always read the product user manuals. Mitsubishi Electric will not be held liable for damage caused by factors found not to be the cause of Mitsubishi Electric; opportunity loss or lost profits caused by faults in Mitsubishi Electric products; damage, secondary damage, or accident compensation, whether foreseeable or not, caused by special factors; damage to products other than Mitsubishi Electric products; or any other duties.

## 🔥 For safe use

- To use the products given in this publication properly, always read the relevant manuals before beginning operation.
- The products have been manufactured as general-purpose parts for general industries, and are not designed or manufactured to be incorporated in a device or system used in purposes related to human life.
- Before using the products for special purposes such as nuclear power, electric power, aerospace, medicine or passenger-carrying vehicles, consult with Mitsubishi Electric.
- The products have been manufactured under strict quality control. However, when
  installing the products where major accidents or losses could occur if the products fail,
  install appropriate backup or fail-safe functions in the system.

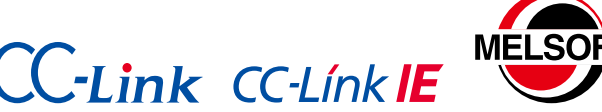

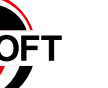

# **Global Partner. Local Friend.**

#### **American Offices**

| USA<br>Mitsubishi Electric Automation, Inc.<br>500 Corporate Woods Parkway Varian Hills II. 60061 LLS A | Mexico<br>Mitsubishi Electric Automation, Inc.           | Brazil<br>Mitsubishi Electric do Brasil Comercio e Servicos Ltda. |
|----------------------------------------------------------------------------------------------------|----------------------------------------------------------|-------------------------------------------------------------------|
| Tel: +1-847-478-2100                                                                                    | Mariano Escobedo #69, Col. Zona Industrial, Tlalnepantla | SP, Brasil CEP 06401-147                                          |
|                                                                                                    | Edo. Mexico, C.P.54030<br>Tel: +52-55-3067-7511          | Tel: +55-11-4689-3000                                             |

#### Asia-Pacific Offices

| China<br>Mitsubishi Electric Automation (China) Ltd.<br>No.1386 Hongqiao Road, Mitsubishi Electric Automation<br>Center, Shanghai, China<br>Tel: +86-21-2322-3030                                              | Taiwan<br>SETSUYO ENTERPRISE CO., LTD.<br>6F, No.105, Wugong 3rd Road, Wugu District, New Taipei City<br>24889, Taiwan<br>Tel: +886-2-2299-2499                                                                                                    | Korea<br>Mitsubishi Electric Automation Korea Co., Ltd.<br>7F-9F, Gangseo Hangang Xi-tower A, 401, Yangcheon-ro,<br>Gangseo-Gu, Seoul 07528, Korea<br>Tel: +82-2-3660-9530 |
|----------------------------------------------------------------------------------------------------|----------------------------------------------------------------------------------------------------|----------------------------------------------------------------------------------------------------|
| Singapore<br>Mitsubishi Electric Asia Pte. Ltd.<br>307 Alexandra Road, Mitsubishi Electric Building, Singapore<br>159943<br>Tel: +65-6473-2308                                                                 | Thailand<br>Mitsubishi Electric Factory Automation<br>(Thailand) Co., Ltd.<br>12th Floor, SV.City Building, Office Tower 1, No. 896/19 and<br>20 Rama 3 Road,Kwaeng Bangpongpang, Khet Yannawa,<br>Bangkok 10120, Thailand<br>Tel: +66-2682-6522 to 31 | Indonesia<br>PT. Mitsubishi Electric Indonesia<br>Gedung Jaya 11th Floor, JL. MH. Thamrin No.12, Jakarta<br>Pusat 10340, Indonesia<br>Tel: +62-21-3192-6461                |
| Vietnam<br>Mitsubishi Electric Vietnam Co., LTD.<br>Ho Chi Minh Head Office<br>Unit 01-04, 10th Floor, Vincom Center, 72 Le Thanh Ton<br>Street, District 1, Ho Chi Minh City, Vietnam<br>Tel: +84-8-3910-5945 | India<br>Mitsubishi Electric India Pvt. Ltd.<br>Pune Branch<br>Emerald House, EL -3, J Block, M.I.D.C., Bhosari,<br>Pune - 411026, Maharashtra, India<br>Tel: +91-20-2710-2000                                                                         | Australia<br>Mitsubishi Electric Australia Pty. Ltd.<br>348 Victoria Road, P.O. Box 11, Rydalmere, N.S.W. 2116,<br>Australia<br>Tel: +61-2-9684-7777                       |

#### **European Offices**

| Germany<br>Mitsubishi Electric Europe B.V.<br>German Branch<br>Mitsubishi-Electric-Platz 1, 40882 Ratingen, Germany<br>Tel: +49-2102-486-0                                | UK<br>Mitsubishi Electric Europe B.V.<br>UK Branch<br>Travellers Lane, Hatfield, Hertfordshire, AL10 8XB, U.K.<br>Tel: +44-1707-28-8780         | Italy<br>Mitsubishi Electric Europe B.V.<br>Italian Branch<br>Centro Direzionale Colleoni - Palazzo Sirio, Viale Colleoni 7,<br>Agrate Brianza (MB), Italy<br>Tel: +39-039-60531                |
|----------------------------------------------------------------------------------------------------|----------------------------------------------------------------------------------------------------|----------------------------------------------------------------------------------------------------|
| Spain<br>Mitsubishi Electric Europe B.V.<br>Spanish Branch<br>Carretera de Rubi 76-80-Apdo.420,<br>08190 Sant Cugat del Valles (Barcelona), Spain<br>Tel: +34-935-65-3131 | France<br>Mitsubishi Electric Europe B.V.<br>French Branch<br>25, Boulevard des Bouvets, 92741 Nanterre Cedex, France<br>Tel: +33-1-55-68-55-68 | Czech<br>Mitsubishi Electric Europe B.V.<br>Czech Branch<br>Avenir Business Park, Radlicka 751/113e, 158 00 Praha 5,<br>Czech Republic<br>Tel: +420-251-551-470                                 |
| Turkey<br>Mitsubishi Electric Turkey A.S.<br>Umraniye Branch<br>Serifali Mahallesi Nutuk Sokak No:5, TR-34775<br>Umraniye / Istanbul, Turkey<br>Tel: +90-216-526-3990     | Poland<br>Mitsubishi Electric Europe B.V.<br>Polish Branch<br>ul. Krakowska 50, 32-083 Balice, Poland<br>Tel: +48-12-347-65-00                  | Russia<br>Mitsubishi Electric (Russia) LLC<br>St. Petersburg Branch<br>Piskarevsky pr. 2, bld 2, lit "Sch", BC "Benua", office 720;<br>RU-195027 St. Petersburg, Russia<br>Tel: +7-812-633-3497 |
| South Africa<br>Adroit Technologies<br>20 Waterford Office Park, 189 Witkoppen Road, Fourways,<br>Johannesburg, South Africa<br>Tel: +27-11-658-8100                      |                                                                                                    |                                                                                                    |

Mitsubishi Electric Corporation Nagoya Works is a factory certified for ISO 14001 (standards for environmental management systems) and ISO 9001 (standards for quality assurance management systems).

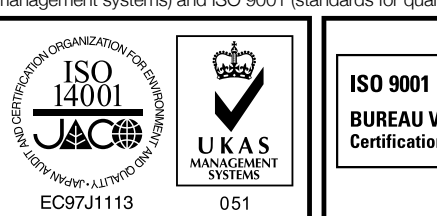

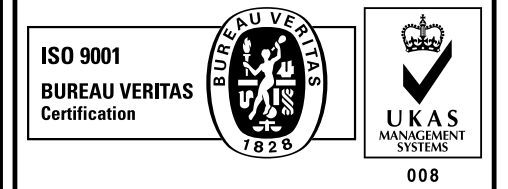

The release date varies depending on the product and your region. For details, please contact your local sales office.

# MITSUBISHI ELECTRIC CORPORATION HEAD OFFICE: TOKYO BLDG., 2-7-3, MARUNOUCHI, CHIYODA-KU, TOKYO 100-8310, JAPAN NAGOYA WORKS: 1-14, YADA-MINAMI 5, HIGASHI-KU, NAGOYA, JAPAN